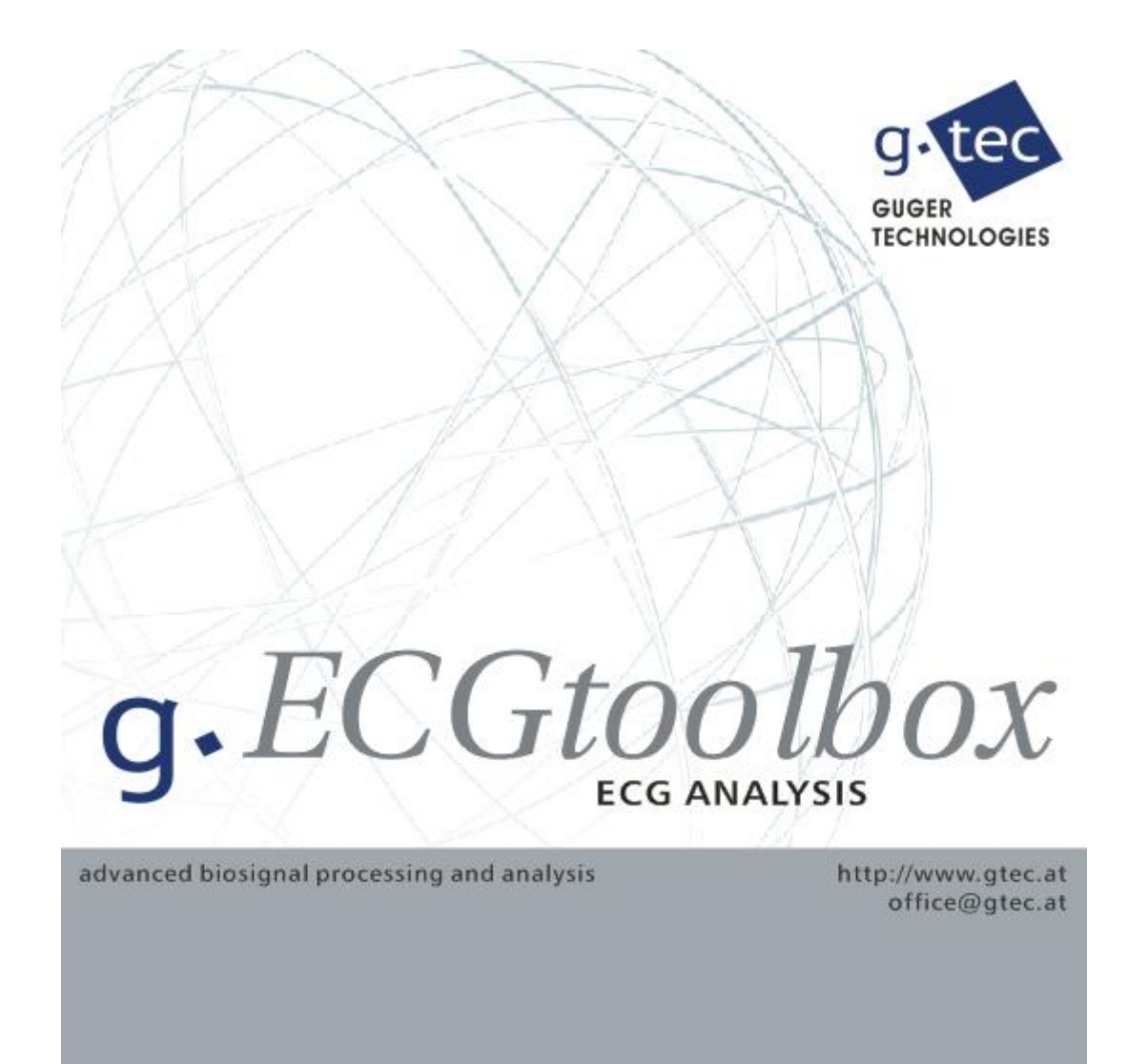

## **VERSION 5.16.02**

USER MANUAL Copyright 2017 g.tec medical engineering GmbH

### **CONTENT:**

| PREFACE                                          | 4  |
|--------------------------------------------------|----|
| Required Products                                | 5  |
| USING THIS GUIDE                                 | 6  |
| CONVENTIONS                                      | 7  |
| HARDWARE AND SOFTWARE REQUIREMENTS               | 8  |
| RUNNING G.BSANALYZE                              | 9  |
| DETECTING QRS COMPLEXES                          | 10 |
| COMPLEX DETECTOR WINDOW                          | 10 |
| EXAMPLE                                          | 11 |
| CALCULATING A HEART RATE FEATURE CHANNEL         |    |
| HEART RATE VARIABILITY TIME DOMAIN MEASURES      |    |
| TIME DOMAIN MEASURES                             |    |
| Segmented Measures                               |    |
| RR DIFFERENCE MEASURES                           |    |
| GEOMETRIC MEASURES                               |    |
| HRV TIME DOMAIN WINDOW                           | 27 |
| EXAMPLE                                          |    |
| HEART RATE VARIABILITY FREQUENCY DOMAIN MEASURES |    |
| Absolute Measures                                |    |
| RELATIVE MEASURES                                |    |
| HRV FREQUENCY DOMAIN WINDOW                      |    |
| EXAMPLE                                          |    |
| HEART RATE VARIABILITY MAPS                      |    |
| HRV MAP WINDOW                                   |    |
| EXAMPLE                                          |    |
| EVENT RELATED ECG                                | 45 |
| HEART RATE PARAMETERS                            | 45 |
| EXAMPLE: PERFORM THE FOLLOWING STEPS:            | 45 |
| HELP                                             |    |
| BATCH MODE                                       |    |
| PRODUCT PAGE                                     | 51 |
|                                                  |    |

### To the Reader

Welcome to g.tec's world of medical and electrical engineering! Discover the only professional biomedical signal processing platform under MATLAB and Simulink. Your ingenuity finds the appropriate tools in the g.tec elements and systems. Choose and combine flexibly the elements for biosignal amplification, signal processing and stimulation to perform even real-time feedback.

Our team is prepared to find the better solution for your needs.

Take advantage of our experience!

Dr. Christoph Guger

Dr. Guenter Edlinger

#### **Researcher and Developer**

Reduce development time for sophisticated real-time applications from month to hours. Integrate g.tec's open platform seamlessly into your processing system. g.tec's rapid prototyping environment encourages your creativity.

#### Scientist

Open new research fields with amazing feedback experiments. Process your EEG/ECG/EMG/EOG data with g.tec's biosignal analyzing tools. Concentrate on your core problems when relying on g.tec's new software features like ICA, AAR or online Hjorth's source derivation.

#### Study design and data analysis

You are planning an experimental study in the field of brain or life sciences? We can offer consultation in experimental planning, hardware and software selection and can even do the measurements for you. If you have already collected EEG/ECG/EMG/EOG, g.tec can analyze the data starting from artifact control, do feature extraction and prepare the results ready for publication.

## Preface

This section includes the following topics:

**Required Products** 

<u>Using This Guide</u> - Suggestions for reading the handbook

<u>Conventions</u> - Text formats in the handbook

## **Required Products**

g®.ECGtoolbox uses:

**g**®.**BSanalyze** – the advanced biosignal analysis software package from g.tec

 $\ensuremath{\textbf{MATLAB}}\xspace -$  as basic matrix operation platform

Signal Processing Toolbox - to give access to standard signal analysis tools

## Using This Guide

Chapter "<u>Running g.BSanalyze</u>" shows how to start the Data Editor.

Chapter "<u>Detecting QRS Complexes</u>" shows how to work with the Complex Detector and how to manually edit the ECG data.

Chapter "<u>Calculating a Heart Rate Feature Channel</u>" explains the generation of a heart rate channel that is also visible in the Data Editor.

Chapters "<u>Heart Rate Variability Time Domain Measures</u>", "<u>Heart Rate Variability Frequency</u> <u>Domain Measures</u>" and "<u>Heart Rate Variability Maps</u>" explain in detail how to calculate the most important parameters in heart rate variability analysis based on the example of a tilttable experiment.

Chapter "<u>Help</u>" explains the usage of the on-line help, the printable documentation and the function help.

Chapter "<u>Batch-Mode</u>" shows how to use the g.BSanalyze commands from the MATLAB command line.

## Conventions

| Item             | Format          | Example                              |
|------------------|-----------------|--------------------------------------|
| MATLAB code      | Courier         | to start simulink, type<br>simulink  |
| String variables | Courier italics | <pre>set(P_C, 'PropertyName',)</pre> |
| Menu items       | Boldface        | Select Save from the File menu.      |

## Hardware and Software Requirements

For Hardware and Software Requirements see the g.BSanalyze manual.

# Running g.BSanalyze

After starting MATLAB and setting the correct path, type:

gbsanalyze

#### in the MATLAB command line

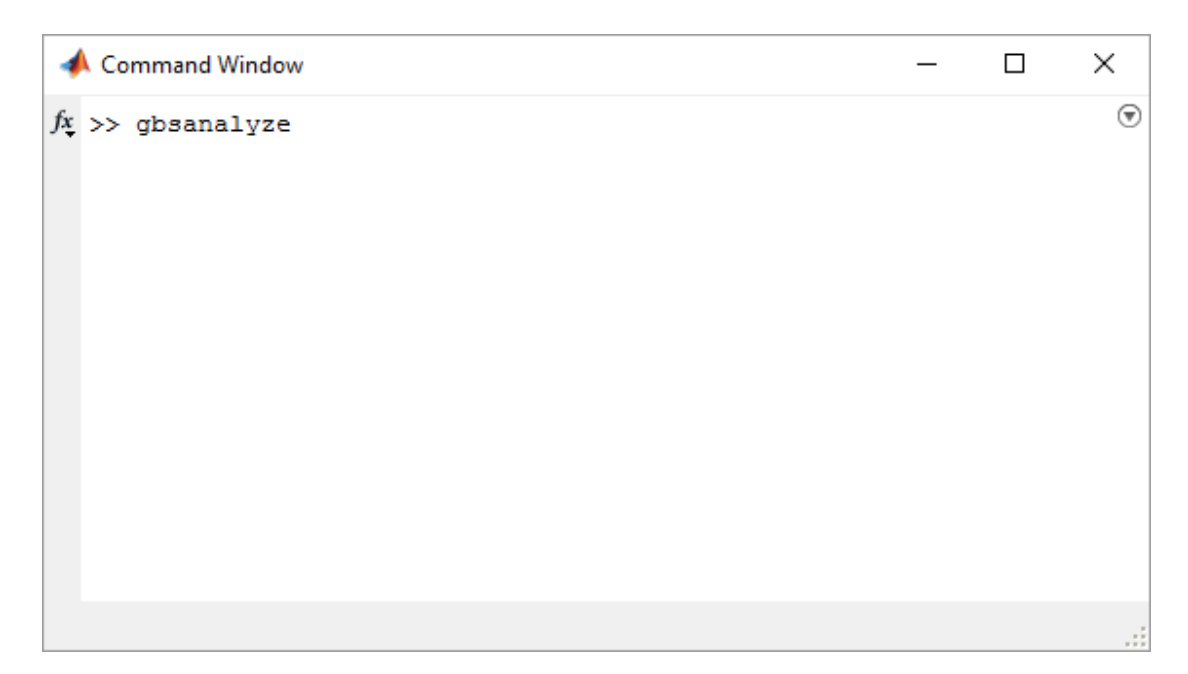

g.BSanalyze starts with a blank data window.

## **Detecting QRS Complexes**

The first step in ECG analysis is to find the QRS complexes in the time series. The algorithm finds a number set that corresponds to the temporal position of successive QRS complexes in the ECG. Time differences between adjacent QRS complexes can be shown as Tachogram (successive RR interval values are plotted against the 'beat number').

The implemented QRS detector bandpass filters and squares the ECG signal. Then a threshold detector identifies the QRS complexes.

### **Complex Detector Window**

The **Complex Detector** window has the following control elements:

Use complex markers – use already assigned markers to generate a heart rate feature channel

Use input channel – specify an ECG channel to detect QRS complexes

Advanced settings:

#### **Bandpass filter:**

**Lower cutoff frequency** – defined in Hz **Upper cutoff frequency** – defined in Hz

Threshold – the level when a QRS peak is detected in mV

#### Accepted heart rate change:

Min – a QRS complex is only accepted if the actual RR interval is not smaller than e.g. 60 % of the previous interval
Max – the complex is rejected if the RR interval is longer than e.g. 140 % of the previous interval
Highest accepted heart rate – the QRS detector does not accept heart rates above this level

#### Generate marker names:

Detected events - assign QRS markers to the detected events

**Generate feature channel** – adds a new heart rate channel to the raw-data. The scaling can be in ms, samples or beats per minute.

## Example

1. Click on **Load Data** under the **File** menu of g.BSanalyze and select the file Vasalva.mat from

Documents\gtec\gBSanalyze\testdata\TiltTable

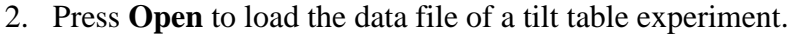

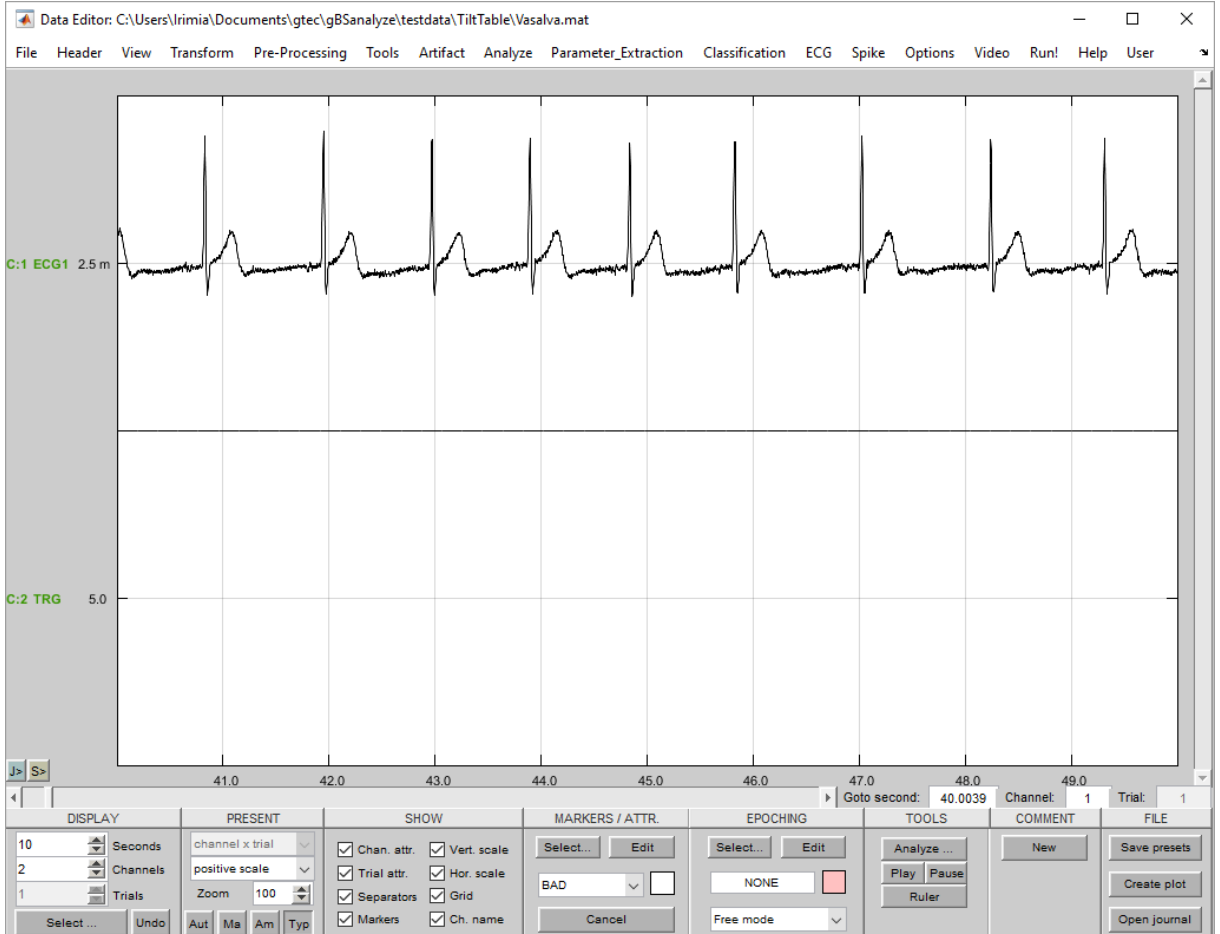

Channel 1 shows the recorded ECG derivation, channel 2 the trigger signal which indicates the time point when the subject was standing up. The subject was lying on a table from second 1 to 633 and was standing from second 633 until 1490.

3. Select the **Complex Detector** from the **ECG** menu to open the following window:

| 🕢 Complex Detector                                                                                                    | —                           |           | ×  |
|----------------------------------------------------------------------------------------------------|-----------------------------|-----------|----|
| Search for complexes (e.g. QRS) in a specific channel and assign markers markers as input to generate a new re-sampled feature channel in the Data | to the data-set.<br>Editor. | Use compl | ex |
| Select INPUT-CHANNEL or MARKER:                                                                                                    |                             |           |    |
| O Use complex marker: BEGIN V O Use input channel                                                                                                  | Select input c              | hannel    |    |
| _ Specify DETECTION METHOD:                                                                                                    |                             |           |    |
| QRS detector BP                                                                                                    | Advanced se                 | ettings   |    |
| - Specify OPTIONS:                                                                                                    |                             |           |    |
| Generate marker names: 🗹 Detected events: QRS                                                                                                    |                             |           |    |
| Generate feature channel Scaling: interval length [ms]                                                                                             | ~                           |           |    |
| Result procedure:  Add new channels Replace all channels                                                                                           | emakeris: er                | abled     |    |
| Save result data Filename:                                                                                                    | enter file                  | name      |    |
| Help Ca                                                                                                    | ancel                       | Start     |    |

4. Select the radio button **Use input channel** to search for QRS complexes and press **Select input channel**...

5. Add the ECG channel to the **Selected channels** list box by pressing the **Add to List ->** button and confirm the selection with the **OK !** button.

| 承 Select channels                                                            |                                                                            | _                                              |                                  |
|------------------------------------------------------------------------------|----------------------------------------------------------------------------|------------------------------------------------|----------------------------------|
| Select channels for further<br>and channel name on the le<br>right list box. | processing. Currently available ch<br>ft. Calculations are applied only on | annels are listed by c<br>the selected channel | hannel number<br>Is shown in the |
| Select CHANNELS:                                                             |                                                                            |                                                |                                  |
| Available channels:<br>number / name                                         |                                                                            | Selected channels:<br>number / name            |                                  |
| 2   TRG                                                                      | Add to list -><br><- Remove from list<br>Select all ->><br>< Remove all    | 1   ECG1                                       | ~                                |
|                                                                              | Help                                                                       | Cancel                                         | OK !                             |

6. Press the Advanced settings... button to open the following window:

| 承 Advanced settings                                                                                       |        | _ [ | ×    |  |
|----------------------------------------------------------------------------------------------------|--------|-----|------|--|
| Specify the bandpass filter and threshold for the QRS complex detection. Specify error correction values. |        |     |      |  |
| _ QRS DETECTION:                                                                                          |        |     |      |  |
| Bandpass filter:                                                                                          |        |     |      |  |
| Lower cutoff frequency: 10 [Hz]                                                                           |        |     |      |  |
| Upper cutoff frequ                                                                                        | ency:  | 60  | [Hz] |  |
| Three                                                                                                    | shold: | 0.5 | [mV] |  |
| Specify ERROR CORRECTION:                                                                                 |        |     |      |  |
| Accepted heart rate                                                                                       |        |     |      |  |
| Min. : 60 [%]                                                                                             |        |     |      |  |
| 1                                                                                                    | Max. : | 140 | [%]  |  |
| Highest accepted heart rate: 180 [1/min]                                                                  |        |     |      |  |
| Help                                                                                                    | Cancel |     | ОК   |  |

The QRS detector uses bandpass filter to remove artefacts. Enter a **Lower cutoff** frequency of 10 Hz and an Upper cutoff frequency of 60 Hz. Set the Threshold to 0.5 mV.

The **Accepted heart rate change Min** should be set to 60 % and the **Max** to 140 %. The algorithm allows therefore only RR intervals which increase or decrease by 40 % compared to the previous interval.

Set the **Highest accepted heart rate** to 180 beats per minute.

- 7. Confirm the settings with the **OK** button.
- 8. To assign QRS markers to the detected QRS complexes check the Detected events box.
- 9. Press the **Start** button to search for the QRS complexes.

The QRS markers are assigned to the data in the Data Editor. Use the slider to investigate the detection accuracy.

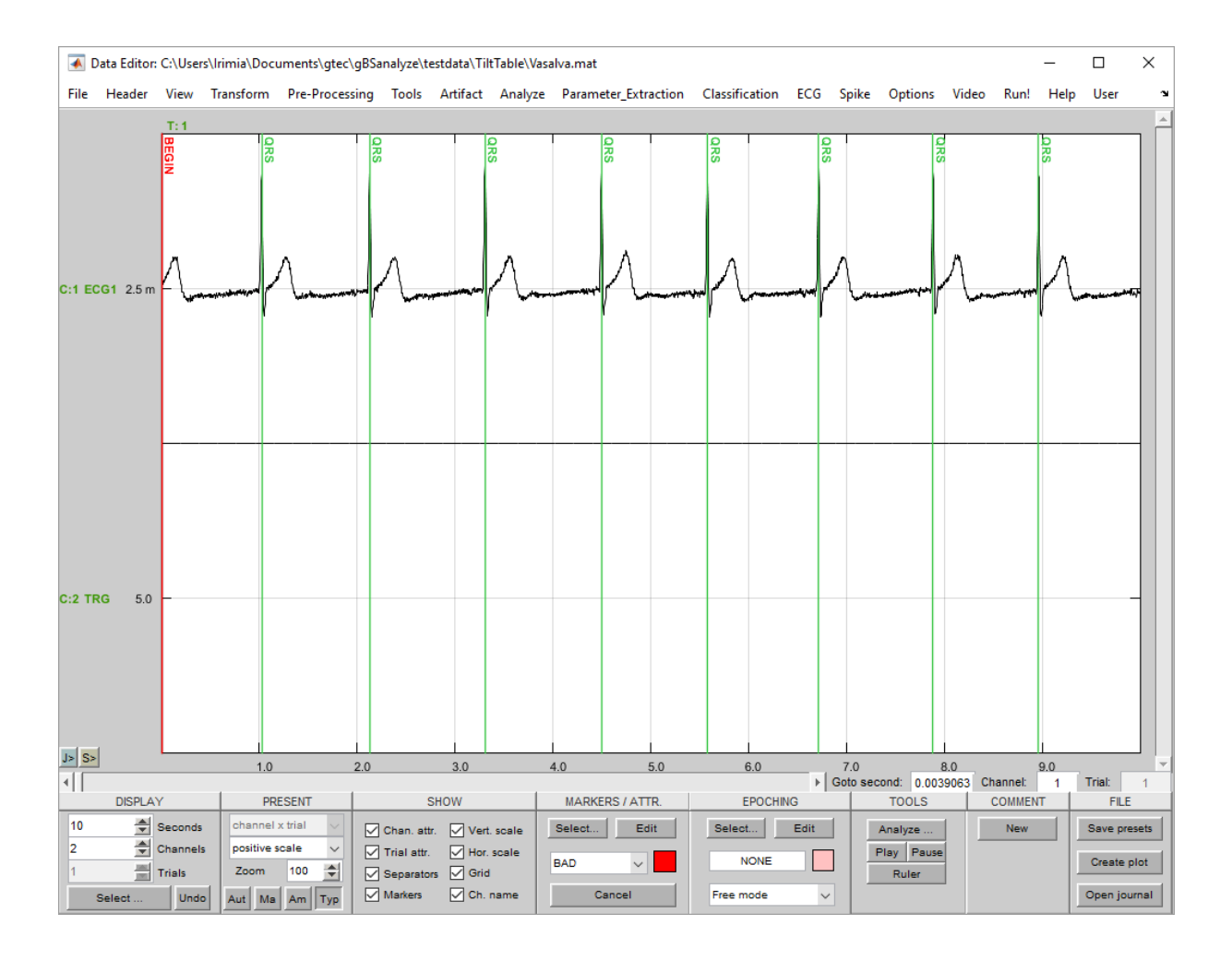

10. Click on Marker under the Header menu to see the amount of assigned QRS markers.

| Marker                                                                                                    |
|----------------------------------------------------------------------------------------------------|
| The window shows all markers contained in your current data file. Add new markers or delete/modify the markers. To remove one type of marker in general use the right panel (Counter). It is not allowed to delete the BEGIN and END markers.<br>MARKERS in the data file:<br>Name / Sample # / Trial # / Time [ms]                                                                                                    |
| Name / Sample # / Trial # / Time [ms]         BEGIN / 1 / 1/3.9063         QRS / 264 / 1 / 1031.25         QRS / 546 / 1 / 2132.8125         QRS / 848 / 1 / 3312.5         QRS / 1152 / 1 / 4500         QRS / 1152 / 1 / 4500         QRS / 1152 / 1 / 4500         QRS / 1152 / 1 / 4500         QRS / 1152 / 1 / 4500         QRS / 1152 / 1 / 4500         QRS / 1152 / 1 / 4500         QRS / 120 / 1 / 6718.75         QRS / 2295 / 1 / 8964.8438         QRS / 2295 / 1 / 8964.8438         QRS / 2295 / 1 / 8964.8438         QRS / 2287 / 1 / 10105.4688         QRS / 3166 / 1 / 12367.1875         QRS / 3166 / 1 / 12367.1875         QRS / 3390 / 1 / 1588.9375         QRS / 3990 / 1 / 15689.8438         QRS / 3990 / 1 / 15689.8438         QRS / 4247 / 1 / 16589.8438         QRS / 4247 / 1 / 16589.8438         QRS / 4247 / 1 / 16589.8438         QRS / 4247 / 1 / 16589.8438         QRS / 4247 / 1 / 16589.8438         QRS / 4247 / 1 / 16589.8438         QRS / 4247 / 1 / 16589.8438         QRS / 4247 / 1 / 16589.8438         QRS / 4247 / 1 / 16589.8438         QRS / 4247 / 1 / 16589.8438                                                                                                    |
| Name / Sample # / Hal # / Hine [His]       Counter:         BEGIN / 1 / 1031.25       Sort by name         QRS / 264 / 1 / 2132.8125       Sort by name         QRS / 848 / 1 / 3312.5       Sort by name         QRS / 152 / 1 / 4500       Sort by time/trial         QRS / 1429 / 1 / 5582.0313       Sort by time/trial         QRS / 120 / 1 / 6718.75       Sort by time/trial         QRS / 2295 / 1 / 8964.8438       QRS / 2287 / 1 / 10105.4688         QRS / 3166 / 1 / 12367.1875       QRS / 3166 / 1 / 12367.1875         QRS / 3390 / 1 / 15585.9375       QRS / 3990 / 1 / 15585.9375         QRS / 4247 / 1 / 16589.8438       RS / 2291 / 1 / 4592.75                                                                                                    |
| BEGIN / 1 / 1 / 3.9063       A         QRS / 264 / 1 / 1031.25       A         QRS / 546 / 1 / 2132.8125       Sort by name         QRS / 848 / 1 / 3312.5       Sort by name         QRS / 1152 / 1 / 4500       QRS / 1152 / 1 / 4500         QRS / 129 / 1 / 5582.0313       QRS / 120 / 1 / 6718.75         QRS / 2019 / 1 / 7886.7188       Sort by time/trial         QRS / 2295 / 1 / 8964.8438       QRS / 2287 / 1 / 10105.4688         QRS / 2887 / 1 / 1105.4688       QRS / 2887 / 1 / 11277.3438         QRS / 3166 / 1 / 12367.1875       QRS / 3736 / 1 / 14593.75         QRS / 3990 / 1 / 15585.9375       QRS / 3990 / 1 / 15585.9375         QRS / 4247 / 1 / 16589.8438       QRS / 4247 / 1 / 16589.8438                                                                                                    |
| QRS / 264 / 1 / 1031.25       Sort by name       BEGIN / 1         QRS / 546 / 1 / 2132.8125       Sort by name       END / 1         QRS / 848 / 1 / 3312.5       Sort by time/trial       END / 1         QRS / 1152 / 1 / 4500       Sort by time/trial       QRS / 1670         QRS / 1429 / 1 / 5582.0313       Sort by time/trial       QRS / 1670         QRS / 2019 / 1 / 7886.7188       QRS / 2295 / 1 / 8964.8438       QRS / 2295 / 1 / 8964.8438         QRS / 2287 / 1 / 10105.4688       QRS / 2887 / 1 / 11277.3438       GRS / 3166 / 1 / 12367.1875         QRS / 376 / 1 / 14593.75       QRS / 3990 / 1 / 15585.9375       QRS / 3990 / 1 / 15585.9375         QRS / 4247 / 1 / 16589.8438       QRS / 4247 / 1 / 16589.8438       GRS / 4247 / 1 / 16589.8438                                                                                                    |
| URS / 546 / 1 / 2/32.8125       Image: Constraint of the second second sec |
| QRS / 1152 / 1 / 4500       QRS / 1152 / 1 / 4500         QRS / 1429 / 1 / 5582.0313       Sort by time/trial         QRS / 1720 / 1 / 6718.75       QRS / 2019 / 1 / 7886.7188         QRS / 2295 / 1 / 8964.8438       QRS / 2587 / 1 / 10105.4688         QRS / 3166 / 1 / 12367.1875       QRS / 3166 / 1 / 12367.1875         QRS / 3736 / 1 / 14593.75       QRS / 3736 / 1 / 14593.75         QRS / 4247 / 1 / 16589.8438       QRS / 4247 / 1 / 16589.8438                                                                                                    |
| QRS / 1429 / 1 / 5582.0313         QRS / 1720 / 1 / 6718.75         QRS / 2019 / 1 / 7886.7188         QRS / 2295 / 1 / 8964.8438         QRS / 2587 / 1 / 10105.4688         QRS / 3166 / 1 / 12367.1875         QRS / 3766 / 1 / 12367.1875         QRS / 3736 / 1 / 14593.75         QRS / 3990 / 1 / 15585.9375         QRS / 4247 / 1 / 16589.8438                                                                                                    |
| QRS / 1720 / 1 / 6718.75         QRS / 2019 / 1 / 7886.7188         QRS / 2295 / 1 / 8964.8438         QRS / 2587 / 1 / 10105.4688         QRS / 2887 / 1 / 11277.3438         QRS / 3166 / 1 / 12367.1875         QRS / 3736 / 1 / 14593.75         QRS / 3736 / 1 / 14593.75         QRS / 3990 / 1 / 15585.9375         QRS / 4247 / 1 / 16589.8438                                                                                                    |
| QRS / 2019 / 1 / 7886.7188<br>QRS / 2295 / 1 / 8964.8438<br>QRS / 2587 / 1 / 10105.4688<br>QRS / 2887 / 1 / 11277.3438<br>QRS / 3166 / 1 / 12367.1875<br>QRS / 3461 / 1 / 13519.5313<br>QRS / 3736 / 1 / 14593.75<br>QRS / 3736 / 1 / 14593.75<br>QRS / 3990 / 1 / 15585.9375<br>QRS / 4247 / 1 / 16589.8438<br>PRS / 4247 / 1 / 16589.8438                                                                                                    |
| QRS / 2295 / 1 / 8964.8438<br>QRS / 2587 / 1 / 10105.4688<br>QRS / 2887 / 1 / 11277.3438<br>QRS / 3166 / 1 / 12367.1875<br>QRS / 3461 / 1 / 13519.5313<br>QRS / 3736 / 1 / 14593.75<br>QRS / 3990 / 1 / 15585.9375<br>QRS / 4247 / 1 / 16589.8438<br>QRS / 4247 / 1 / 16589.8438                                                                                                    |
| QRS / 2587 / 1 / 10105.4688<br>QRS / 2887 / 1 / 11277.3438<br>QRS / 3166 / 1 / 12367.1875<br>QRS / 3461 / 1 / 13519.5313<br>QRS / 3736 / 1 / 14593.75<br>QRS / 3990 / 1 / 15585.9375<br>QRS / 4247 / 1 / 16589.8438<br>QRS / 4247 / 1 / 16589.8438                                                                                                    |
| QRS / 2887 / 1 / 11277.3438<br>QRS / 3166 / 1 / 12367.1875<br>QRS / 3461 / 1 / 13519.5313<br>QRS / 3736 / 1 / 14593.75<br>QRS / 3990 / 1 / 15585.9375<br>QRS / 4247 / 1 / 16589.8438                                                                                                    |
| QRS / 3166 / 1 / 12367.1875<br>QRS / 3461 / 1 / 13519.5313<br>QRS / 3736 / 1 / 14593.75<br>QRS / 3990 / 1 / 15585.9375<br>QRS / 4247 / 1 / 16589.8438                                                                                                    |
| QRS / 3736 / 1 / 14593.75<br>QRS / 3990 / 1 / 15585.9375<br>QRS / 4247 / 1 / 16589.8438<br>QRS / 4247 / 1 / 16589.8438                                                                                                    |
| QRS / 3990 / 1 / 15585.9375<br>QRS / 4247 / 1 / 16589.8438<br>QRS / 4247 / 1 / 16589.8438                                                                                                    |
| QRS / 4247 / 1 / 16589.8438                                                                                                    |
| 000 / / 500 / / / / 7040 0040                                                                                                    |
| QRS7450971717613.2613                                                                                                    |
| QRS / 4785 / 1 / 18691.4063                                                                                                    |
| QRS / 5068 / 1 / 19796.875                                                                                                    |
| QRS / 5341 / 1 / 20863.2813                                                                                                    |
| ASCII export Markers (total): 1672                                                                                                    |
| QRS / 6134 / 1 / 23960 9375                                                                                                    |
| QRS / 6397 / 1 / 24988.2813 View AScill export<br>Remove selected marker                                                                                                    |
| QRS / 6674 / 1 / 26070.3125                                                                                                    |
|                                                                                                    |
| Edit (selected) marker:                                                                                                    |
| Name: Sample #: Trial #: Time [ms]:DeleteAdd new                                                                                                    |
| BEGIN 1 1 3.9063 Modify                                                                                                    |
|                                                                                                    |
|                                                                                                    |
| Help Cancel OK !                                                                                                    |

The algorithm with the specific settings detected 1670 QRS complexes. Mark the QRS/1670 line in the **Counter** list box and press the **Remove selected marker** button.

11. Close the window with the **OK** button. All makers are deleted in the Data Editor.

12. Open the Complex Detector again and set under Advanced settings... the Threshold to 0.2 mV.

| 承 Advanced settings                                                                                       | —   | ×       |  |  |
|----------------------------------------------------------------------------------------------------|-----|---------|--|--|
| Specify the bandpass filter and threshold for the QRS complex detection. Specify error correction values. |     |         |  |  |
| GRS DETECTION:                                                                                            |     |         |  |  |
| Bandpass filter:                                                                                          |     |         |  |  |
| Lower cutoff frequency:                                                                                   | 10  | [Hz]    |  |  |
| Upper cutoff frequency:                                                                                   | 60  | [Hz]    |  |  |
| Threshold:                                                                                                | 0.2 | [mV]    |  |  |
| Specify ERROR CORRECTION:                                                                                 |     |         |  |  |
| Accepted heart rate                                                                                       |     |         |  |  |
| Min. :                                                                                                    | 60  | [%]     |  |  |
| Max. :                                                                                                    | 140 | [%]     |  |  |
| Highest accepted heart rate:                                                                              | 180 | [1/min] |  |  |
| Help Cancel                                                                                               |     | ОК      |  |  |

13. Confirm the settings with the **OK** button and search again for the QRS complexes.

Open the **Marker** window from the **Heade**r menu:

| 🗼 Marker                                                                                           |                                                                                                    |
|----------------------------------------------------------------------------------------------------|----------------------------------------------------------------------------------------------------|
| The window shows all markers co<br>markers. To remove one type of ma<br>the BEGIN and END markers. | ontained in your current data file. Add new markers or delete/modify the<br>arker in general use the right panel (Counter). It is not allowed to delete |
| MARKERS in the data file:                                                                          |                                                                                                    |
| Name / Sample # / Trial # / Time [ms]                                                              | Counter:                                                                                                    |
| BEGIN / 1 / 1 / 3.9063                                                                             | Name / Number                                                                                                    |
| QRS / 264 / 1 / 1031.25                                                                            | DECIMAL DECIMAL                                                                                                    |
| QRS / 546 / 1 / 2132.8125                                                                          | Sort by name BEGIN / 1                                                                                                    |
| QRS / 848 / 1 / 3312.5                                                                             | END / 1                                                                                                    |
| QRS / 1152 / 1 / 4500                                                                              | Sort by time/trial                                                                                                    |
| QRS / 1429 / 1 / 5582.0313                                                                         |                                                                                                    |
| QRS / 1720 / 1 / 6718.75                                                                           |                                                                                                    |
| QRS / 2019 / 1 / 7886.7188                                                                         |                                                                                                    |
| QRS / 2295 / 1 / 8964.8438                                                                         |                                                                                                    |
| QRS / 2587 / 1 / 10105.4688                                                                        |                                                                                                    |
| QRS / 2887 / 1 / 11277.3438                                                                        |                                                                                                    |
| QRS / 3166 / 1 / 12367.1875                                                                        |                                                                                                    |
| QRS / 3461 / 1 / 13519.5313                                                                        |                                                                                                    |
| QRS / 3736 / 1 / 14593.75                                                                          |                                                                                                    |
| QRS / 3990 / 1 / 15585.9375                                                                        |                                                                                                    |
| QRS / 4247 / 1 / 16589.8438                                                                        |                                                                                                    |
| QRS / 4509 / 1 / 17613.2813                                                                        |                                                                                                    |
| QRS / 4785 / 1 / 18691.4063                                                                        |                                                                                                    |
| QRS / 5068 / 1 / 19796.875                                                                         |                                                                                                    |
| QRS / 5341 / 1 / 20863.2813                                                                        |                                                                                                    |
| QRS / 5606 / 1 / 21898.43/5                                                                        | ASCII export Markers (total): 1660                                                                                                    |
| QRS / 58/5 / 1 / 22949.2188                                                                        |                                                                                                    |
| UK5 / 6134 / 1 / 23960.93/5                                                                        | view ASCII export                                                                                                    |
| QRS / 639/ / 1 / 24966.2613                                                                        | Remove selected marker                                                                                                    |
| QR37007471720070.3123                                                                              |                                                                                                    |
| Edit (selected) marker:                                                                            |                                                                                                    |
| Name: Sample #: Trial #:                                                                           | Time [me]: Delete Add new                                                                                                    |
| Name. Sample #. Mar#.                                                                              | Time [ms].                                                                                                    |
| BEGIN 1 1                                                                                          | 3.9063 Modify                                                                                                    |
|                                                                                                    |                                                                                                    |
|                                                                                                    |                                                                                                    |
|                                                                                                    | Help Cancel OK !                                                                                                    |
|                                                                                                    |                                                                                                    |

With the modified settings the method has now detected 1667 QRS complexes. Therefore, the threshold was too low to find all QRS complexes correctly.

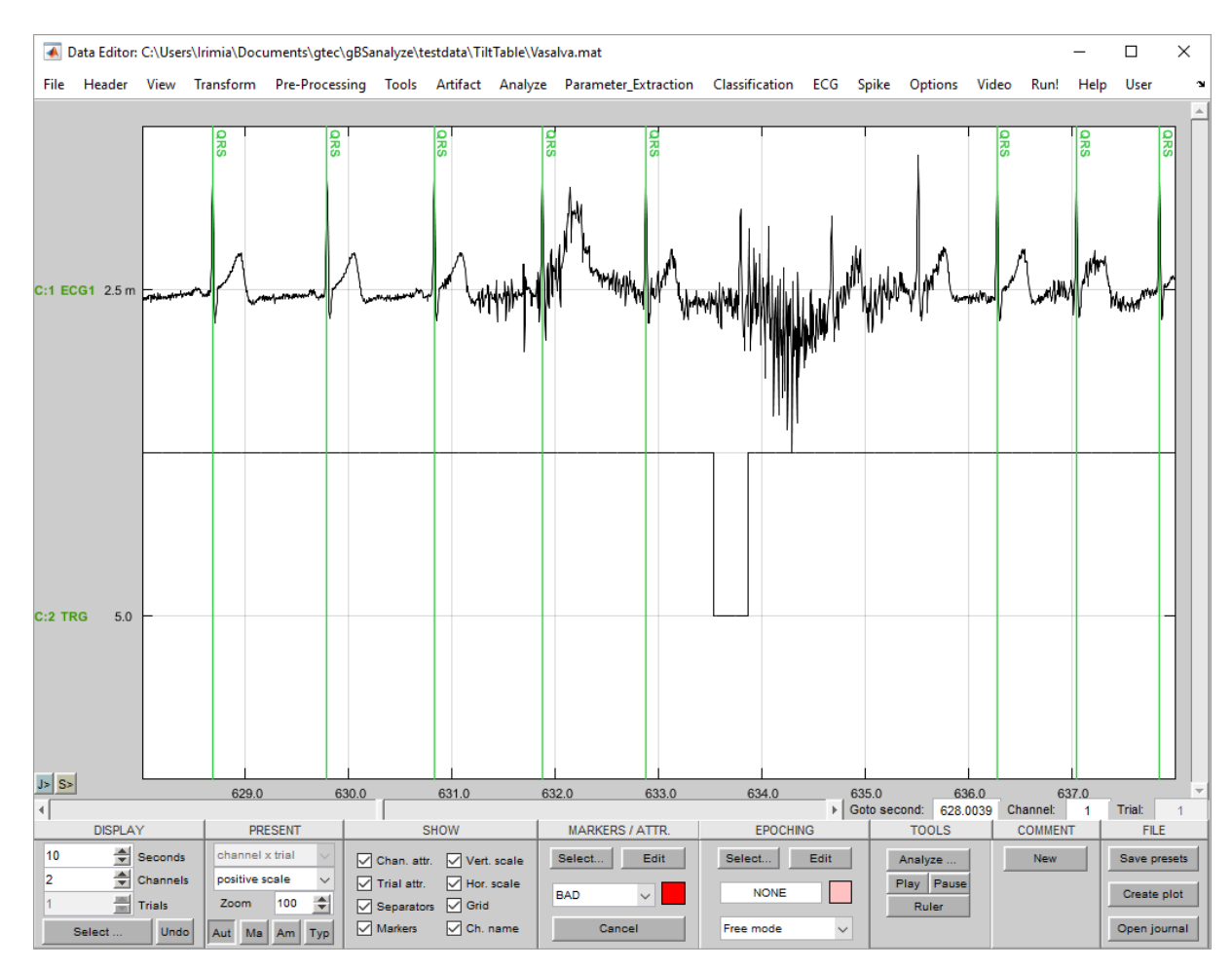

### 14. Scroll in the Data Editor to second 628

The algorithm missed 3 QRS complexes because of the movement artefacts in the ECG data caused at the time when the subject stood up.

15. Click on the **Select...** button in the **MARKERS / ATTR.** field of the Data Editor and select the QRS marker.

| Kunters and attributes                                                                                                    |                                                                         | _                                                                           |                                                    |
|----------------------------------------------------------------------------------------------------|-------------------------------------------------------------------------|-----------------------------------------------------------------------------|----------------------------------------------------|
| Choose a marker, channel attribute or trial attri<br>the mouse to assign markers or to assign attrit<br>data in the Data Editor. If a trial or channel has | bute you wish to edit<br>outes. Markers and at<br>more than one attribu | or add a new one. Pro<br>ttribute colors will be a<br>ute the segment appea | ess 'OK' and use<br>issigned to the<br>rs in blue. |
| Edit MARKER     O Edit TRIA                                                                                                    | L ATTRIBUTE                                                             | O Edit CHANNE                                                               | L ATTRIBUTE                                        |
| BEGIN /red<br>END /blue<br>IQRS /green                                                                                                    |                                                                         | BAD /red<br>CUT /blue                                                       |                                                    |
| Create new: Create new:                                                                                                    |                                                                         | Create new:                                                                 |                                                    |
| Add to list Remove Add to list                                                                                                    | Remove                                                                  | Add to list                                                                 | Remove                                             |
| Change COLOR to:<br>red blue green yellow pink                                                                                                    | orange purple                                                           | olive brown                                                                 | n grey                                             |
|                                                                                                    | Help                                                                    | Cancel                                                                      | OK !                                               |

- 16. Confirm the selection with the **OK** button.
- 17. Assign the correct QRS markers manually by clicking next to the R-peak of each QRS complex.

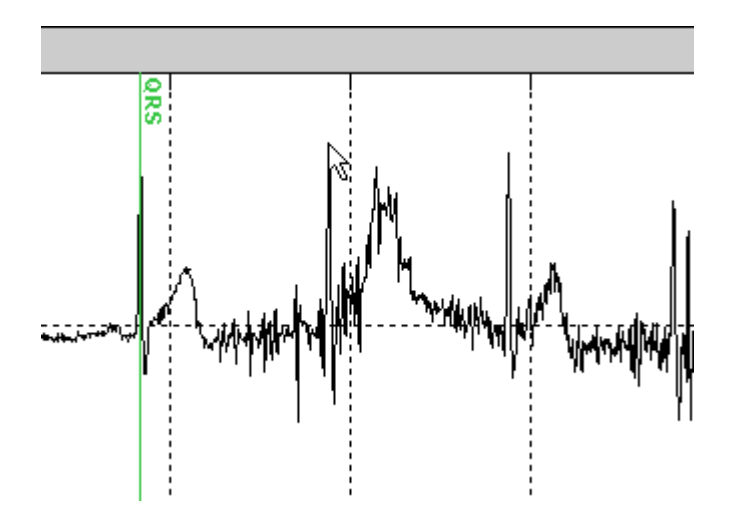

18. Select Save as... under the File menu and store the edited data-set under DataCorrected.mat in

Documents\gtec\gBSanalyze\testdata\TiltTable

The following code show how to perform the example demonstrated above from the MATLAB command line.

#### %Load Data

```
P_C=data;
File=['C:\Users\' getenv('USERNAME')
'\Documents\gtec\gBSanalyze\testdata\TiltTable\Vasalva.mat'];
P_C=load(P_C,File);
```

#### % Complex Detector

```
SelectInput = ['channel'];
ChannelExclude = [2];
Method = ['QRS detector BP'];
Parameters.BP = [10 60];
Parameters.Threshold = [0.5];
Parameters.IntervalMin = [60];
Parameters.IntervalMax = [140];
Parameters.MaxBPM = [180];
MarkerName.Accepted = ['QRS'];
Feature.Generate = [0];
Feature.Scaling = ['ms'];
Feature.Replace = ['add channel'];
Feature.FileName = [''];
ProgressBarFlag = 0;
[P C] = gBScomplexdetector(P C,...
    SelectInput, ChannelExclude, Method, Parameters, MarkerName,...
    Feature, ProgressBarFlag);ProgressBarFlag = 0;
```

#### % Complex Detector

```
SelectInput = ['channel'];
ChannelExclude = [2];
Method = ['QRS detector BP'];
Parameters.BP = [10 \quad 60];
Parameters.Threshold = [0.2];
Parameters.IntervalMin = [60];
Parameters.IntervalMax = [140];
Parameters.MaxBPM = [180];
MarkerName.Accepted = ['QRS'];
Feature.Generate = [0];
Feature.Scaling = ['ms'];
Feature.Replace = ['add channel'];
Feature.FileName = [''];
ProgressBarFlag = 0;
[P C] = gBScomplexdetector(P C,...
    SelectInput, ChannelExclude, Method, Parameters, MarkerName,...
    Feature, ProgressBarFlag);ProgressBarFlag = 0;
```

## **Calculating a Heart Rate Feature Channel**

The Complex Detector window allows to add a heart rate feature channel to the raw-data in the Data Editor. Follow these steps:

1. Click on Load Data from the File menu and select the file DataCorrected.mat from

Documents\gtec\gBSanalyze\testdata\TiltTable

The Data Editor shows the ECG channel with the already assign QRS markers.

- 2. Open the **Complex Detector** window from the **ECG** menu and select QRS under **Use complex marker** to use the markers as input for the feature channel generation. If the QRS complexes are not already detected select **Use input channel** for the calculation.
- 3. Activate the Generate feature channel checkbox and select as Scaling beats per minute (1/min).
- 4. Check the Add new channels radio button and press Start.
- 5. The Data Editor shows now a third channel which is the heart rate in beats per minute. Deactivate the **Markers** in the **SHOW** field of the Data Editor.

| SH          | ow          |
|-------------|-------------|
| Chan. attr. | Vert. scale |
| Trial attr. | Hor. scale  |
| Separators  | Grid Grid   |
| Markers     | Ch. name    |

6. Set the **Seconds** in the **DISPLAY** field to 1490 to show the total recording.

| DISPLAY |     |          |  |  |
|---------|-----|----------|--|--|
| 1490    | -   | Seconds  |  |  |
| 3       | -   | Channels |  |  |
| 1       |     | Trials   |  |  |
| Sel     | ect | Undo     |  |  |

Channel 3 displays the increase in heart rate when the subject changes position from lying on the table to standing..

7. To quantify the increase in heart rate click the **Ruler** button in the **TOOLS** field and drag the horizontal ruler lines to a segment where the subject is lying on the table and to a segment where the subject is already standing.

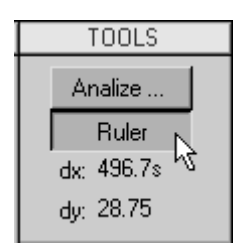

8. The ruler measures an increase in heart rate of around 28 beats per minute.

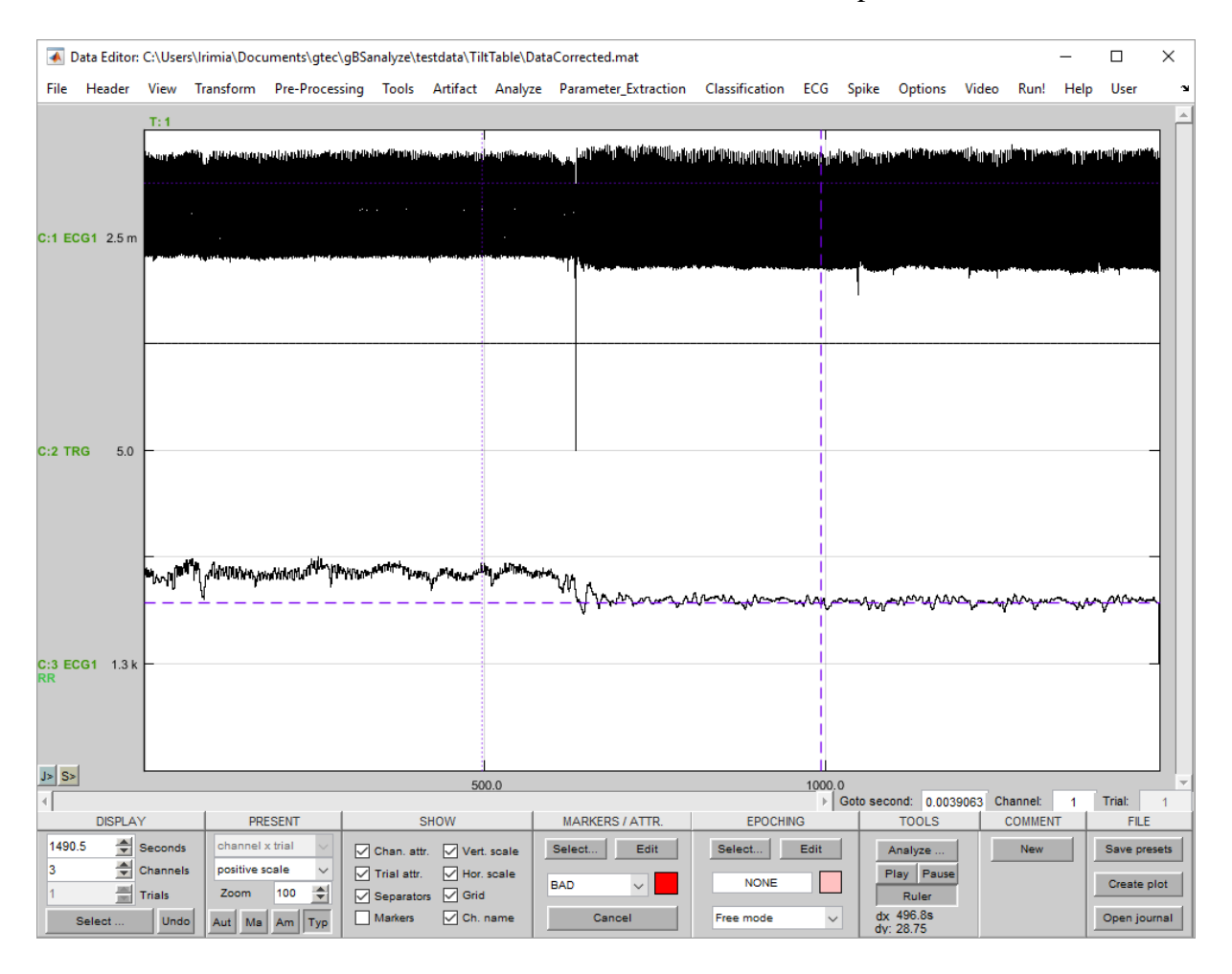

The following code show how to perform the example demonstrated above from the MATLAB command line.

#### %Load Data

```
P_C=data;
File=['C:\Users\' getenv('USERNAME')
'\Documents\gtec\gBSanalyze\testdata\TiltTable\DataCorrected.mat'];
P_C=load(P_C,File);
```

#### % Complex Detector

```
SelectInput = 'QRS';
ChannelExclude = [];
Method = 'QRS detector';
Parameters.Wavelet = 'MEXICAN';
Parameters.CenterFreq = 30;
Parameters.MAWindow = 200;
Parameters.DecisionLevel = 2.5;
Parameters.IntervalMin = 60;
Parameters.IntervalMax = 140;
Parameters.MinBPM = 30;
MarkerName.Accepted = '';
MarkerName.Rejected = '';
Feature.Generate = 1;
Feature.Scaling = 'BPM';
Feature.Replace = 'add channel';
Feature.FileName = '';
ProgressBarFlag = 0;
[P C] = qBScomplexdetector(P C, ...
    SelectInput, ChannelExclude, Method, Parameters, MarkerName,...
    Feature, ProgressBarFlag);
```

## Heart Rate Variability Time Domain Measures

Time domain methods determine either the heart rate at any point in time or determine the intervals between successive complexes. In a continuous ECG recording the normal-to-normal (NN or RR) intervals can be determined (interval from one QRS complex to the next). This measures can be used to investigate variations of the heart rate secondary to tilt, Valsalva manoeuvre or to describe the difference between night and day,...

## Time Domain Measures

The simplest parameters are the time domain measures: **MeanRR**...mean RR interval in [ms] **MeanHR**...mean heart rate in [1/min] **MaxRR**...longest RR interval in [ms] **MinRR**...shortest RR interval in [ms] **MinMaxRRDiff**...difference between the longest and the shortest RR interval in [ms]

Statistical methods derived from RR intervals: **SDNN**...standard deviation of RR interval [ms] Note that the segments used to derive the SDNN measures should be standardized to 5 minutes or to 24 hours to make comparisons possible. **SDHR**...standard deviation of heart rate (HR) in [1/min]

## Segmented Measures

Statistical measures calculated from segments of the total recording:

**SDANN**...standard deviation of the averages of RR intervals in all segments of the recording in [ms]

**SDNNindex**...mean of the standard deviation of all RR intervals in all segments of the recording in [ms]

The segment length is normally set to 5 minutes. The SDANN measures the changes in heart rate due to cycles longer than 5 minutes. The SDNNindex measures the variability due to cycles shorter than 5 minutes. Note that the segment length must be specified to be able to interpret the result properly.

## **RR Difference Measures**

Statistical methods derived from differences between RR intervals:

**RMSSD**...the square root of the mean of the square of differences between adjacent RR intervals in [ms]

SDSD...standard deviation of differences between adjacent RR intervals in [ms]

NN50...number of RR intervals differing by more than 50 ms

pNN50...NN50 divided by the total number of RR intervals in [%]

## **Geometric Measures**

**HRVindex**...total number of RR intervals divided by the number of RR intervals which correspond to the highest bin in the histogram. Note that the bin width of the histogram must be specified to interpret the measure (e.g. 1/128).

### HRV Time Domain Window

The **HRV Time Domain** window has the following control elements:

**Use complex marker** – define the marker that is already assigned to the QRS complexes (manually or with the **Complex Detector**)

#### Specify DATA INTERVAL:

Start interval at - define the start time point for the calculation End at - define the end point of the interval used for the calculation

 $\label{eq:tachogram} \begin{array}{l} \textbf{Tachogram unit} - \textit{the unit of the calculated tachogram can be in ms, samples or beats} \\ \texttt{per minute} \end{array}$ 

**Resample tachogram** – normally the QRS complexes are not uniformly sampled. Check the box to resample the RR intervals by 4 Hz.

**Interval length (segmented measures)** – define the segment length for the SDANN and SDNNindex calculation

**Histogram unit** – the histogram can be shown in ms or beats per minute. If beats per minute is selected than the histogram bins are of width 1 beat per minute. If ms is selected than the **Bin resolution** must be specified.

**Bin resolution** – defines the width of the histogram bars. The **Bin resolution** effects also the HRVindex calculation.

#### **Correct RR-intervals:**

Min – a QRS complex is only accepted if the actual RR interval is not smaller than e.g. 60 % of the average interval Max – the complex is rejected if the RR interval is longer than e.g. 140 % of the average interval

### Example

1. Click on Load Data from the File menu and select the file DataCorrected.mat from

Documents\gtec\gBSanalyze\testdata\TiltTable

The Data Editor shows the ECG channel with already assign QRS markers.

2. Open the HRV Time Domain window from the ECG menu and select under Use

| 承 HRV Time Domain                                                                                                    | - 🗆 X                                                                         |
|----------------------------------------------------------------------------------------------------|-------------------------------------------------------------------------------|
| Compute heart rate and heart rate variability measures from a QRS complex marker<br>"Complex Detector" to generate the complex markers. For SDANN and SDNNindex<br>time series is used. All other measures are computed of the non-uniform sampled F<br>Select the COMPLEX MARKER: | er. Use the function<br>calculations a resampled<br>RR intervals.<br>ex QRS ~ |
| Specify DATA INTERVAL:                                                                                                    |                                                                               |
| Start interval at:         3.90625         [ms]         End at:         632           1         [samples]         161                                                                                                    | 2000 [ms]<br>1792 [samples                                                    |
| _ Specify TIME DOMAIN MEASURES:                                                                                                    |                                                                               |
| Tachogram unit: bpm V Resample tachogram                                                                                                    |                                                                               |
| Segmented     Interval length:     5000     [ms]       1280     [samples                                                                                                    |                                                                               |
| Histogram unit: bpm V Bin 7.8125                                                                                                    |                                                                               |
| Correct RR-intervals: Min: 60 [%] Max: 140 [%]                                                                                                    |                                                                               |
|                                                                                                    |                                                                               |
| Result procedure: Show with Result2D Automatic treemaker                                                                                                    | r is: enabled V                                                               |
| Save results Filename:estdata\TiltTable\hr                                                                                                    | vtd\TiltTable.mat                                                             |
| Help Cancel                                                                                                    | Start                                                                         |

complex marker QRS.

- 3. Specify the **DATA INTERVAL** for the lying period from the beginning until second 632.
- 4. Set the Tachogram unit to bpm and check Resample tachogram.
- 5. Enter under **Interval length** 5000 ms. This interval is used for the segmented measures calculation.
- 6. Set the **Histogram unit** to bpm. In this mode the **Bin resolution** is automatically set to 1 for the histogram presentation. For the HRVindex calculation enter a **Bin resolution** of 7.8125 ms.

- 7. Check the **Correct RR-intervals** box to eliminate intervals which are below 60 % or above 140 % of the average interval.
- 8. Check **Show with Result2D** to open the graphical output of the calculation with g.Result2D.
- 9. Check **Save results** to save the calculation result to harddisk. The **Automatic treemaker** creates a subdirectory hrvtd. Enter TiltTable.mat as filename.

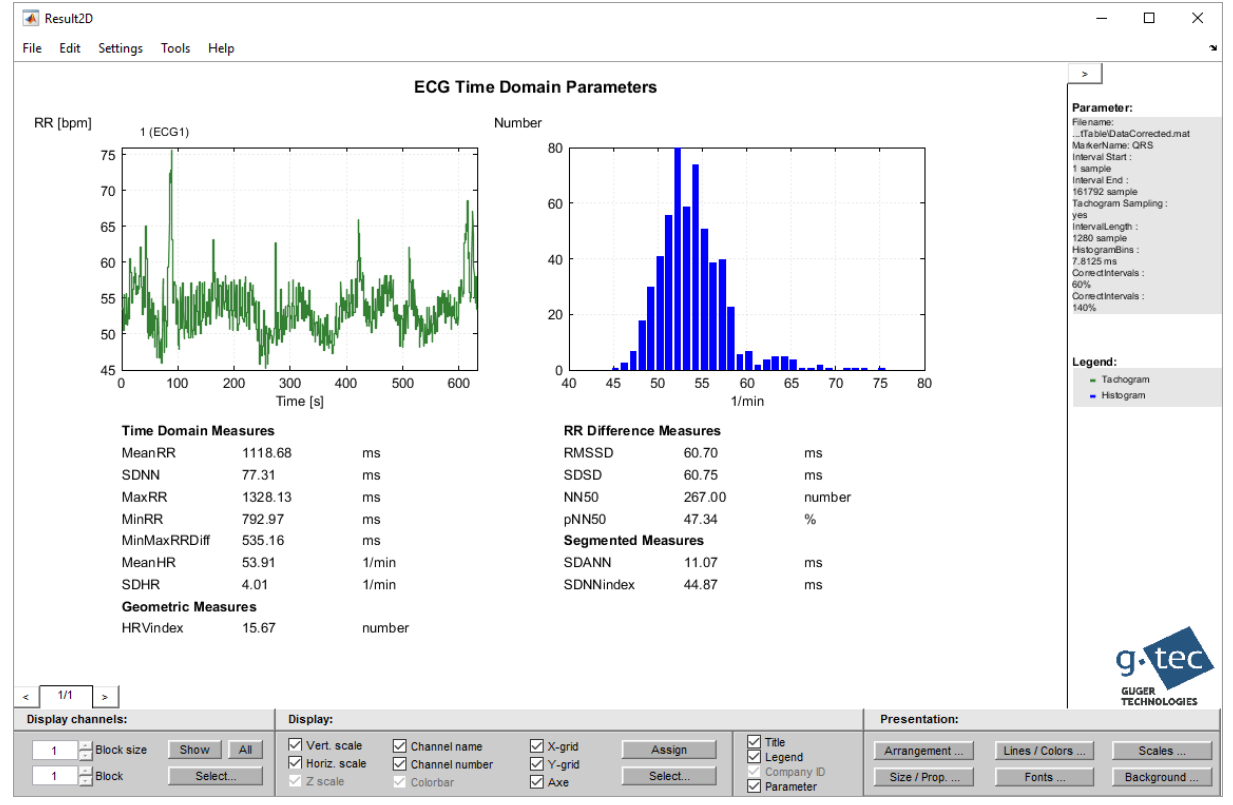

10. **Start** the calculation. g.Result2D opens automatically with the calculation result:

The green line in the top-left plot represents the tachogram in beats per minute and seconds. The blue bars in the top-right plot represent the histogram where the beats per minute are counted with a bin size of 1.

The bottom-half shows the **Time Domain Measures**, **Geometric Measures**, **RR Difference Measures** and **Segmented Measures**.

- 11. Perform the same calculation for the second part of the data (standing period). Enter under **Start interval at** 634 seconds and under **End at** 1490 seconds.
- 12. Change the filename to TiltTable2.mat and **Start** the calculation.

| 🕢 HRV Time Domain – 🗆 🗙                                                                                                    |
|----------------------------------------------------------------------------------------------------|
| Compute heart rate and heart rate variability measures from a QRS complex marker. Use the function<br>"Complex Detector" to generate the complex markers. For SDANN and SDNNindex calculations a resampled time series is used. All other measures are computed of the non-uniform sampled RR intervals. |
|                                                                                                    |
| Specify DATA INTERVAL:                                                                                                    |
| Start interval at:         634000         [ms]         End at:         1.4905e+06         [ms]           162304         [samples]         381568         [samples]                                                                                                    |
| Specify TIME DOMAIN MEASURES:                                                                                                    |
| Tachogram unit: bpm 🗸 🔽 Resample tachogram                                                                                                    |
| Segmented     Interval length:     5000     [ms]       1280     [samples                                                                                                    |
| Histogram unit: bpm V Bin 7.8125                                                                                                    |
| Correct RR-intervals: Min: 60 [%] Max: 140 [%]                                                                                                    |
| Result procedure: Show with Result2D Automatic treemaker is: enabled ~                                                                                                    |
| Save results Filename:stdata\TiltTable\hrvtd\TiltTable2.mat                                                                                                    |
| Help Cancel Start                                                                                                    |

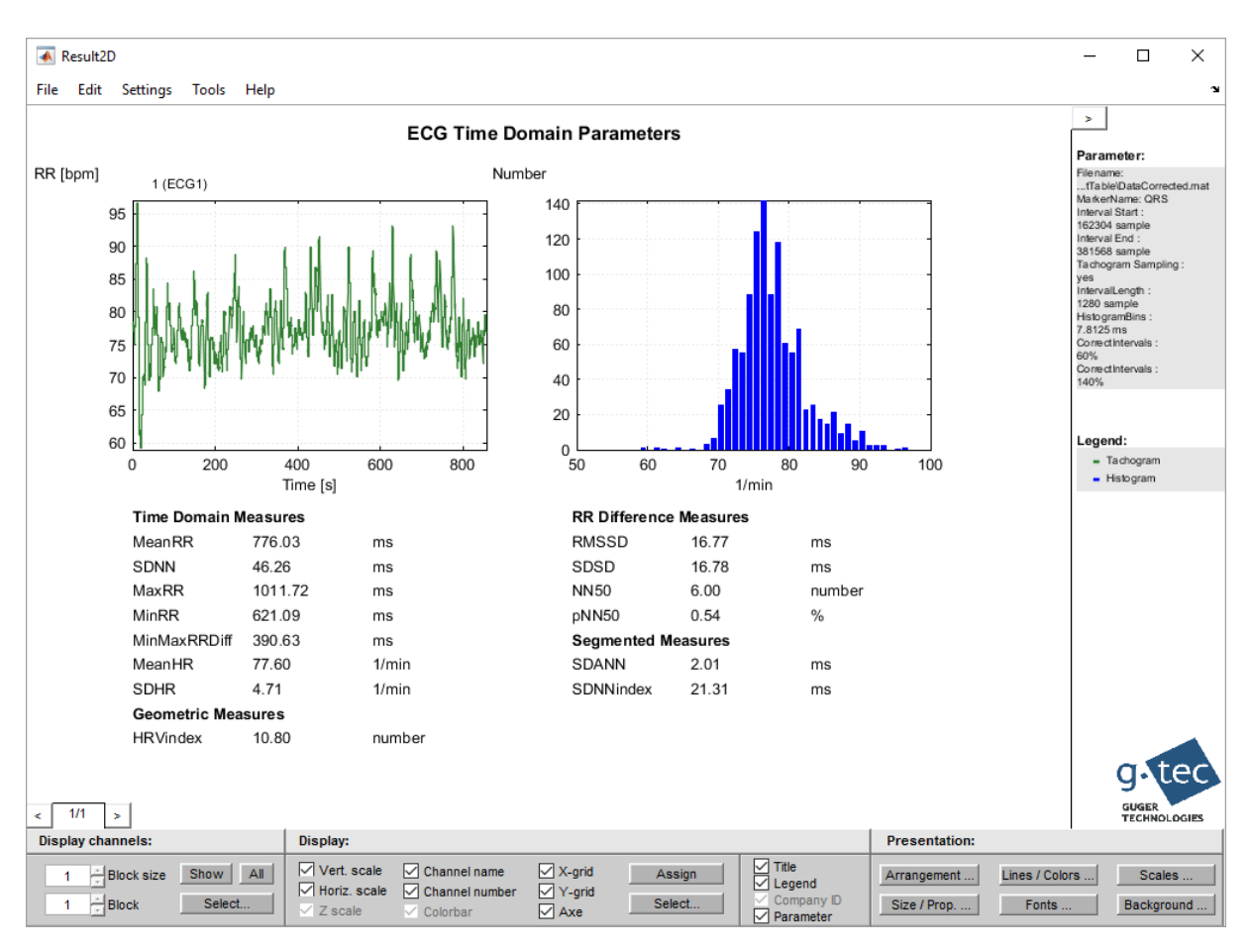

#### 13. g.Result2D shows the analysis of the standing period:

The following code show how to perform the example demonstrated above from the MATLAB command line.

#### %Load Data

```
P_C=data;
File=['C:\Users\' getenv('USERNAME')
'\Documents\gtec\gBSanalyze\testdata\TiltTable\DataCorrected.mat'];
P_C=load(P_C,File);
```

#### %HRV time domain

```
MarkerName='QRS';
Interval=[1 161792];
Tachogram.Unit='bpm';
Tachogram.Sampling=['yes'];
IntervalLength=1280;
Histogram.Unit='bpm';
Histogram.Bins=7812.5;
CorrectIntervals=[60 140];
FileName=['C:\Users\' getenv('USERNAME')
'\Documents\gtec\gBSanalyze\testdata\TiltTable\TiltTable.mat'];
ProgressBarFlag=0;
H_O=gBShrvtimedomain(P_C,MarkerName,Interval,Tachogram,...
IntervalLength,Histogram,CorrectIntervals,FileName,...
ProgressBarFlag);
```

#### %HRV time domain

```
MarkerName='QRS';
Interval=[162304 381440];
Tachogram.Unit='bpm';
Tachogram.Sampling=['yes'];
IntervalLength=1280;
Histogram.Unit='bpm';
Histogram.Bins=7812.5;
CorrectIntervals=[60 140];
FileName=['C:\Users\' getenv('USERNAME')
'\Documents\gtec\gBSanalyze\testdata\TiltTable\TiltTable2.mat'];
ProgressBarFlag=0;
H_O=gBShrvtimedomain(P_C,MarkerName,Interval,Tachogram,...
IntervalLength,Histogram,CorrectIntervals,FileName,...
ProgressBarFlag);
```

## Heart Rate Variability Frequency Domain Measures

Power spectral density (PSD) is a measure of how power in a signal changes as a function of frequency. The spectral analysis detects periodic oscillations (amplitude and frequency) and has been employed in a great variety of signal processing applications. The heart rate variability (HRV) has oscillations at different frequencies that are originated by different physiological systems. The parasympathetic and sympathetic systems transmit the oscillations to the heart. High frequency oscillations are vagally mediated and low frequency oscillations are due both parasympathetic and sympathetic systems. The sinorespiratory arrhythmia is vagal mediated and has a frequency synchronous to the respiratory cycle (between 0.2 and 0.35 Hz). The oscillation due to baroreflex (around 0.1 Hz) is related to the vasomotor system and is synchronous to the Mayer waves at the pressure signal. Very low frequency components are associated with slow regulation mechanisms such as humoral and thermoregulation factors.

To analyze the oscillations a PSD analysis is performed with parametric (autoregressive model, AR) or non-parametric (FFT, Fast Fourier Transformation) methods. Because of the high degree of randomness of the RR signal, the autoregressive model is preferable. Then the power spectrum is divided into bands to quantify the energy in each one.

### Absolute Measures

4 main spectral components are extracted from a calculated spectrum:

**ULF**...ultra low frequency components in [ms<sup>2</sup>]

**VLF**...very low frequency components in [ms<sup>2</sup>]

**LF**...low frequency components in  $[ms^2]$ 

**HF**...high frequency components in [ms<sup>2</sup>]

The distribution of the LF and HF frequencies are not fixed and vary with the autonomic modulations of the heart rate. The energy in HF is vagal mediated, the energy in LF and VLF are due to both sympathetic and parasympathetic systems.

## **Relative Measures**

ULF, VLF, LF AND HF ARE NORMALLY MEASURED IN ABSOLUTE POWER VALUES. THE FOLLOWING MEASURES ARE NORMALIZED BY THE TP (TOTAL POWER) MINUS THE VLF COMPONENT AND ARE REPRESENTED IN NORMALIZED UNITS [N.U.] LFNORM...LF/(TP-VLF)\*100 IN [N.U.]

**HFnorm**...HF/(TP-VLF)\*100 in [n.u.]

LF/HF...ratio of LF and HF

The normalization minimizes the effect of changes in TP on LF and HF.

For short-term recording (e.g. 2 to 5 min) normally VLF, LF and HF are specified. Note that VLF is difficult to interpret for such short segments. For long-term recordings (24 h) also the VLF and ULF components can be considered.

## HRV Frequency Domain Window

The **HRV Frequency Domain** window has the following control elements:

**Use complex marker** – define the marker that is already assigned to the QRS complexes (manually or with the **Complex Detector**)

#### Specify DATA INTERVAL:

Start interval at - define the start time point for the calculation End at - define the end point of the interval used for the calculation

**Tachogram sampling frequency** – the RR intervals are resampled with the defined sampling rate before the spectral analysis is performed.

#### **Correct RR-intervals:**

Min – a QRS complex is only accepted if the actual RR interval is not smaller than e.g. 60 % of the average interval
Max – the complex is rejected if the RR interval is longer than e.g. 140 % of the average interval

ULF – calculate the power in the ultra low frequency band (e.g.  $\leq 0.003$  Hz) VLF - very low frequency band (0.003 – 0.04 Hz) LF – low frequency band (0.04 – 0.15 Hz) HF – high frequency band (0.15 – 0.4 Hz)

**Method** – the spectral analysis method can be FFT (non-parametric) or Burg, Yule Waker or Music (parametric methods).

**NFFT** – specify the FFT points used for the spectral analysis for the non-parametric and parametric methods

**Overlap** – specify the FFT segment overlap for the FFT analysis

**Order** – specify the autoregressive model order for the parametric methods

Windowing function – select a hanning, hamming or boxcar window for the FFT analysis

## Example

1. Click on Load Data from the File menu and select the file DataCorrected.mat from

Documents\gtec\gBSanalyze\testdata\TiltTable

The Data Editor shows the ECG channel with already assign QRS markers.

2. Open the **HRV Frequency Domain** window from the ECG menu and select under **Use complex marker** QRS.

| 承 HRV Frequency Domain                                                           | – 🗆 X                                                                                                 |  |  |  |  |
|----------------------------------------------------------------------------------|----------------------------------------------------------------------------------------------------|--|--|--|--|
| Compute heart rate variability frequency domain parameters from complex markers. |                                                                                                    |  |  |  |  |
| Select the COMPLEX MARKER:                                                       | Use complex QRS ~                                                                                     |  |  |  |  |
| - Specify DATA INTERVAL:                                                         |                                                                                                    |  |  |  |  |
| Start interval at: 3.90625                                                       | [ms]         End at:         632000         [ms]           [samples]         161792         [samples] |  |  |  |  |
| Specify FREQUENCY-DOMAIN MEASURES                                                | :                                                                                                    |  |  |  |  |
| Tachogram sampling frequency: 2 [Hz                                              | ]                                                                                                    |  |  |  |  |
| Correct RR-intervals: Min: 60                                                    | [%] Max: 140 [%]                                                                                      |  |  |  |  |
| ULF: 0.003 [Hz]                                                                  | Method: Burg ~                                                                                        |  |  |  |  |
| VLF: 0.04 [Hz]                                                                   | NFFT: 256 [samples]                                                                                   |  |  |  |  |
| LF: 0.15 [Hz]                                                                    | Overlap: 0 [samples]                                                                                  |  |  |  |  |
| HF: 0.4 [Hz]                                                                     | Windowing hanning                                                                                     |  |  |  |  |
| Result procedure: Show with Result2D Automatic treemaker is: enabled ~           |                                                                                                    |  |  |  |  |
| Save results Filen                                                               | ame:estdata\TiltTable\hrvfd\TiltTable.mat                                                             |  |  |  |  |
|                                                                                  | Help Cancel Start                                                                                     |  |  |  |  |

- 3. Specify the **DATA INTERVAL** for the lying period from the beginning until second 632.
- 4. Enter as Tachogram sampling frequency 2 Hz.
- 5. Check the **Correct RR-intervals** box to eliminate intervals which are below 60 % or above 140 % of the average interval.

- 6. Enter under ULF 0.003 Hz, under VLF 0.04 Hz, under LF 0.15 Hz and under HF 0.4 Hz.
- 7. Select the parametric Method Burg with an NFFT length of 256 samples and an Order of 10.
- 8. Check **Show with Result2D** to open the graphical output of the calculation with g.Result2D
- 9. Check **Save results** to save the calculation result to harddisk. The **Automatic treemaker** creates a subdirectory hrvfd. Enter TiltTable.mat as filename.
- 10. Start the calculation. g.Result2D opens automatically with the calculation result:

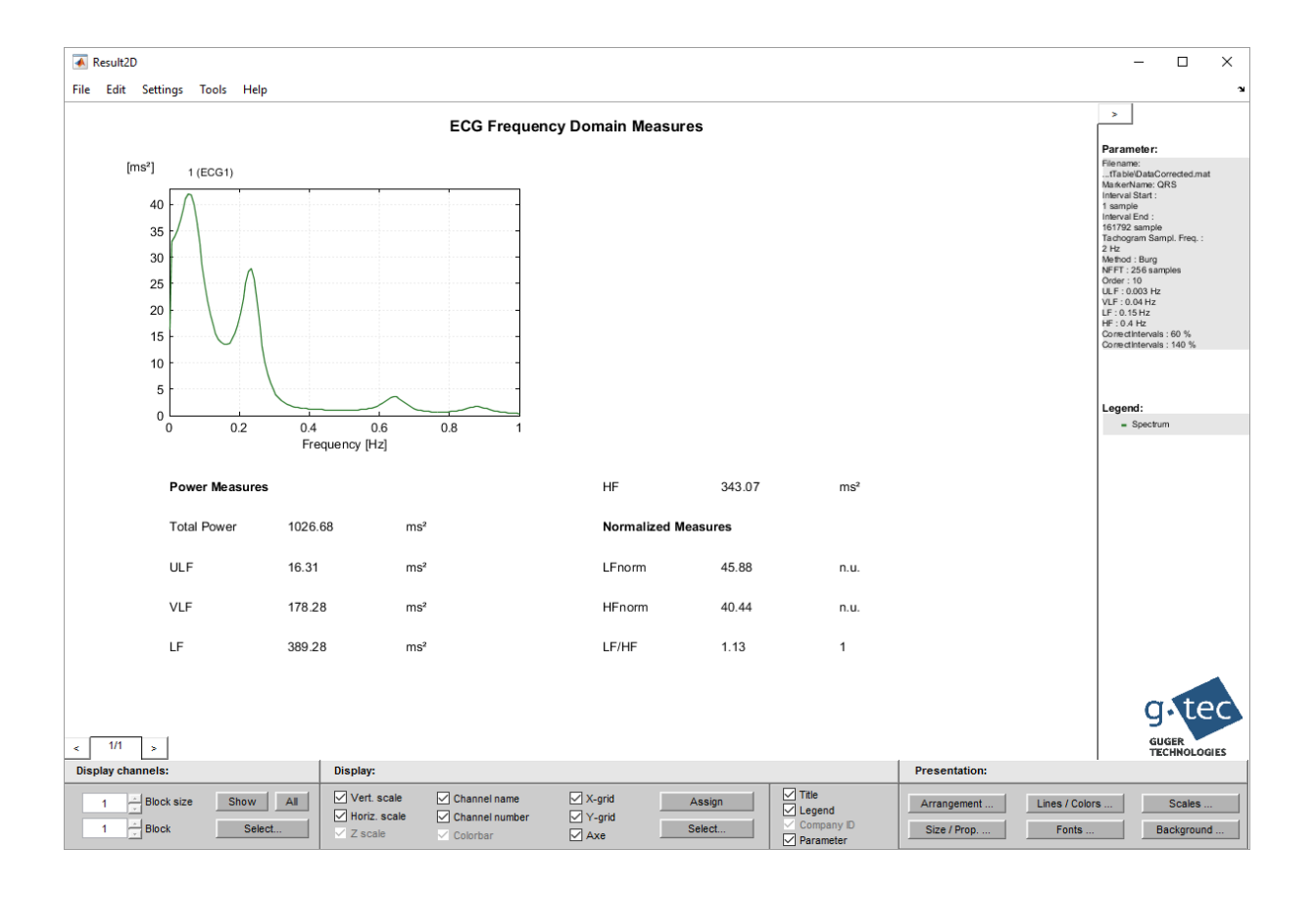

- 11. Perform the same calculation for the second part of the data (standing period). Enter under **Start interval at** 634 seconds and under **End at** 1490 seconds.
- 12. Change the filename to TiltTable1.mat and Start the calculation.

| 🕢 HRV Frequency Domain —                                                                                                    |                   |  |  |  |  |
|----------------------------------------------------------------------------------------------------|-------------------|--|--|--|--|
| Compute heart rate variability frequency domain parameters from complex markers.                                                    |                   |  |  |  |  |
| Use complex                                                                                                    | ars 🗸             |  |  |  |  |
| Specify DATA INTERVAL:                                                                                                    |                   |  |  |  |  |
| Start interval at:         634000         [ms]         End at:         1.4905e+06           162304         [samples]         381568 | [ms]<br>[samples] |  |  |  |  |
| Specify FREQUENCY-DOMAIN MEASURES:                                                                                                  |                   |  |  |  |  |
| Tachogram sampling frequency: 2 [Hz]                                                                                                |                   |  |  |  |  |
| Correct RR-intervals: Min: 60 [%] Max: 140 [%]                                                                                      |                   |  |  |  |  |
| ULF: 0.003 [Hz] Method: Burg ~                                                                                                    |                   |  |  |  |  |
| VLF: 0.04 [Hz] NFFT: 256 [samples]                                                                                                  |                   |  |  |  |  |
| LF: 0.15 [Hz] Order: 10                                                                                                    |                   |  |  |  |  |
| HF: 0.4 [Hz] Windowing hanning ~                                                                                                    |                   |  |  |  |  |
|                                                                                                    |                   |  |  |  |  |
| Result procedure: Show with Result2D Automatic treemaker is: e                                                                      | nabled ~          |  |  |  |  |
| Save results Filename:stdata\TiltTable\hrvfd\TiltT                                                                                  | able1.mat         |  |  |  |  |
| Help Cancel                                                                                                    | Start             |  |  |  |  |

### 13. g.Result2D opens with the result:

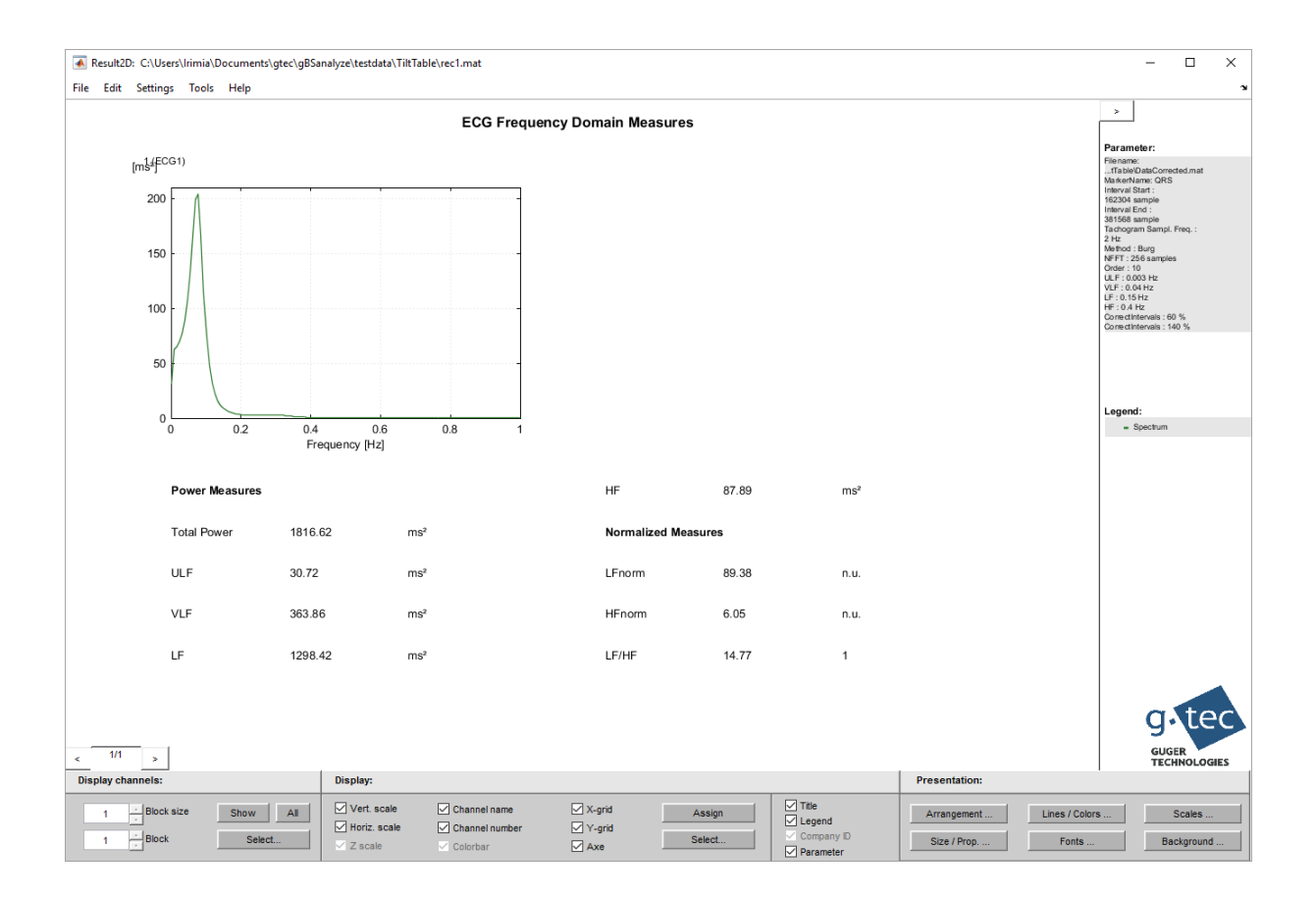

The following code show how to perform the example demonstrated above from the MATLAB command line.

#### %Load Data

```
P_C=data;
File=['C:\Users\' getenv('USERNAME')
'\Documents\gtec\gBSanalyze\testdata\TiltTable\DataCorrected.mat'];
P_C=load(P_C,File);
```

#### %HRV frequency domain

```
MarkerName='QRS';
Interval=[1 161792];
TachogramSampling=[2];
CorrectIntervals=[60 140];
                       0.15
                                     0.41;
F=[0.003
               0.04
Method='Burg';
NFFT=[256];
Overlap=[0];
Order=[10];
Window=['hanning'];
FileName=['C:\Users\' getenv('USERNAME')
'\Documents\gtec\gBSanalyze\testdata\TiltTable\TiltTable.mat'];
ProgressBarFlag=0;
[H 0]=gBShrvfrequencydomain(P C,MarkerName,Interval,...
CorrectIntervals, TachogramSampling, Method, NFFT, Overlap, Window, ...
Order, F, FileName, ProgressBarFlag);
```

#### %HRV frequency domain

```
MarkerName='QRS';
Interval=[162304 381440];
TachogramSampling=[2];
CorrectIntervals=[60 140];
F=[0.003
                           0.15
                                      0.41;
               0.04
Method='Burg';
NFFT=[256];
Overlap=[0];
Order=[10];
Window=['hanning'];
FileName=['C:\Users\' getenv('USERNAME')
'\Documents\gtec\gBSanalyze\testdata\TiltTable\TiltTable1.mat'];
ProgressBarFlag=0;
[H 0]=gBShrvfrequencydomain(P C,MarkerName,Interval,...
CorrectIntervals, TachogramSampling, Method, NFFT, Overlap, Window, ...
Order, F, FileName, ProgressBarFlag);
```

## Heart Rate Variability Maps

To simplify the data analysis and interpretation of the ECG data **HRV Maps** allow to estimate the temporal evolution of PSD. Therefore the PSD is computed within a certain segment. Then the segment is shifted by a specific stepsize and the PSD is calculated again. This is done until the end of the data-set is reached. The resulting plot shows the power distribution over the whole recording time. High power values are displayed color coded red, low power values are displayed color coded blue.

### HRV Map Window

The **HRV Frequency Domain** window has the following control elements:

**Use complex marker** – define the marker that is already assigned to the QRS complexes (manually or with the **Complex Detector**)

### **Specify DATA INTERVAL:**

Start interval at - define the start time point for the calculation End at - define the end point of the interval used for the calculation

#### **Specify PSD INTERVAL:**

**Interval length** – defines the spectral analysis segments that contribute to one time point in the HRV map

**Stepsize** – defines the stepsize for shifting the spectral analysis window over the data set

**Tachogram sampling frequency** – the RR intervals are resampled with the defined sampling rate before the spectral analysis is performed.

#### **Correct RR-intervals:**

Min - a QRS complex is only accepted if the actual RR interval is not smaller than e.g. 60 % of the average interval Max - the complex is rejected if the RR interval is longer than e.g. 140 % of the average interval

ULF – calculate the power in the ultra low frequency band (e.g.  $\leq 0.003$  Hz)

**VLF** - very low frequency band (0.003 - 0.04 Hz)

LF – low frequency band (0.04 – 0.15 Hz)

**HF** – high frequency band (0.15 - 0.4 Hz)

**Method** – the spectral analysis method can be FFT (non-parametric) or Burg, Yule Waker or Music (parametric methods).

 $\ensuremath{\textbf{NFFT}}$  – specify the FFT points used for the spectral analysis for the non-parametric and parametric methods

**Overlap** – specify the FFT segment overlap for the FFT analysis

**Order** – specify the autoregressive model order for the parametric methods

 $\label{eq:windowing function-select a hanning, hamming or boxcar window for the FFT analysis$ 

## Example

1. Click on Load Data from the File menu and select the file DataCorrected.mat from

Documents\gtec\gBSanalyze\testdata\TiltTable

The Data Editor shows an ECG channel with already assign QRS markers.

2. Open the **HRV Map** window from the **ECG** menu and select under **Use complex marker** QRS.

| 承 HRV Map                                                                                                    |                                                  |                                        |                | X           |
|----------------------------------------------------------------------------------------------------|--------------------------------------------------|----------------------------------------|----------------|-------------|
| Compute the power spectral density (PSD) of the heart rate using complex markers. The PSD interval defines the data segment used for the calculation for each time step. |                                                  |                                        |                |             |
| Select the COMPLEX MARKER:                                                                                                    |                                                  |                                        |                |             |
|                                                                                                    |                                                  | U                                      | se complex     | QRS V       |
| Specify DATA INTERVAL:                                                                                                    |                                                  |                                        |                |             |
| Start interval at:                                                                                                    | 3.90625                                          | [ms] End at:                           | 1.4905e+0      | 6 [ms]      |
|                                                                                                    | 1                                                | [samples                               | 381568         | [samples    |
| Specify PSD INTERVAL:                                                                                                    |                                                  |                                        |                |             |
| Interval length:                                                                                                    | 64000                                            | [ms] Stepsize:                         | 500            | [ms]        |
|                                                                                                    | 128                                              | [samples                               | 1              | [samples    |
| Specify FREQUENCY DOMAIN N<br>Tachogram sampling<br>Correct RR-intervals: Min:<br>ULF: 0.003 [Hz]                                                                        | AEASURES:<br>2 [Hz]<br>60 [%] Ma<br>Metho<br>NFF | ax: 140 [%]<br>d: Burg<br>T: 256 [sam) | ∽<br>bles]     |             |
| VLF: 0.04 [HZ]                                                                                                    | Overla                                           | ip: 0 [sam;                            | oles]          |             |
| LF: 0.15 [Hz]                                                                                                    | Orde                                             | er: 10                                 |                |             |
| HF: 0.4 [Hz]                                                                                                    | Windowir                                         | ng hanning 🗸                           |                |             |
| Result procedure: Show with Re<br>Show with Re                                                                                                    | esult2D<br>esult3D                               | Automatic                              | treemaker is:  | enabled 🗸   |
| Save results                                                                                                    | Filename:                                        | stdata\Tilt1                           | [able\hrvmap\T | itTable.mat |
|                                                                                                    |                                                  | Help                                   | Cancel         | Start       |

- 3. Select the total data-set under **Specify DATA INTERVAL** for the analysis.
- 4. Enter an **Interval length** of 128 samples as data segment length for the spectral analysis. Set the **Stepsize** of the data segment to 1 sample. These settings shift the 128 sample

window by 1 sample until the end of the data-set.

- 5. Check the **Correct RR-intervals** box to eliminate intervals which are below 60 % or above 140 % of the average interval.
- 6. Enter under ULF 0.003 Hz, under VLF 0.04 Hz, under LF 0.15 Hz and under HF 0.4 Hz.
- 7. Select the parametric **Method** Burg with an **NFFT** length of 256 samples and an **Order** of 10.
- 8. Check **Show with Result2D** to open the graphical output of the calculation with g.Result2D.
- 9. Check **Save results** to save the calculation result to harddisk. The **Automatic treemaker** creates a subdirectory hrvmap. Enter TiltTable.mat as filename.
- 10. Start the calculation. g.Result2D opens automatically with the calculation result:

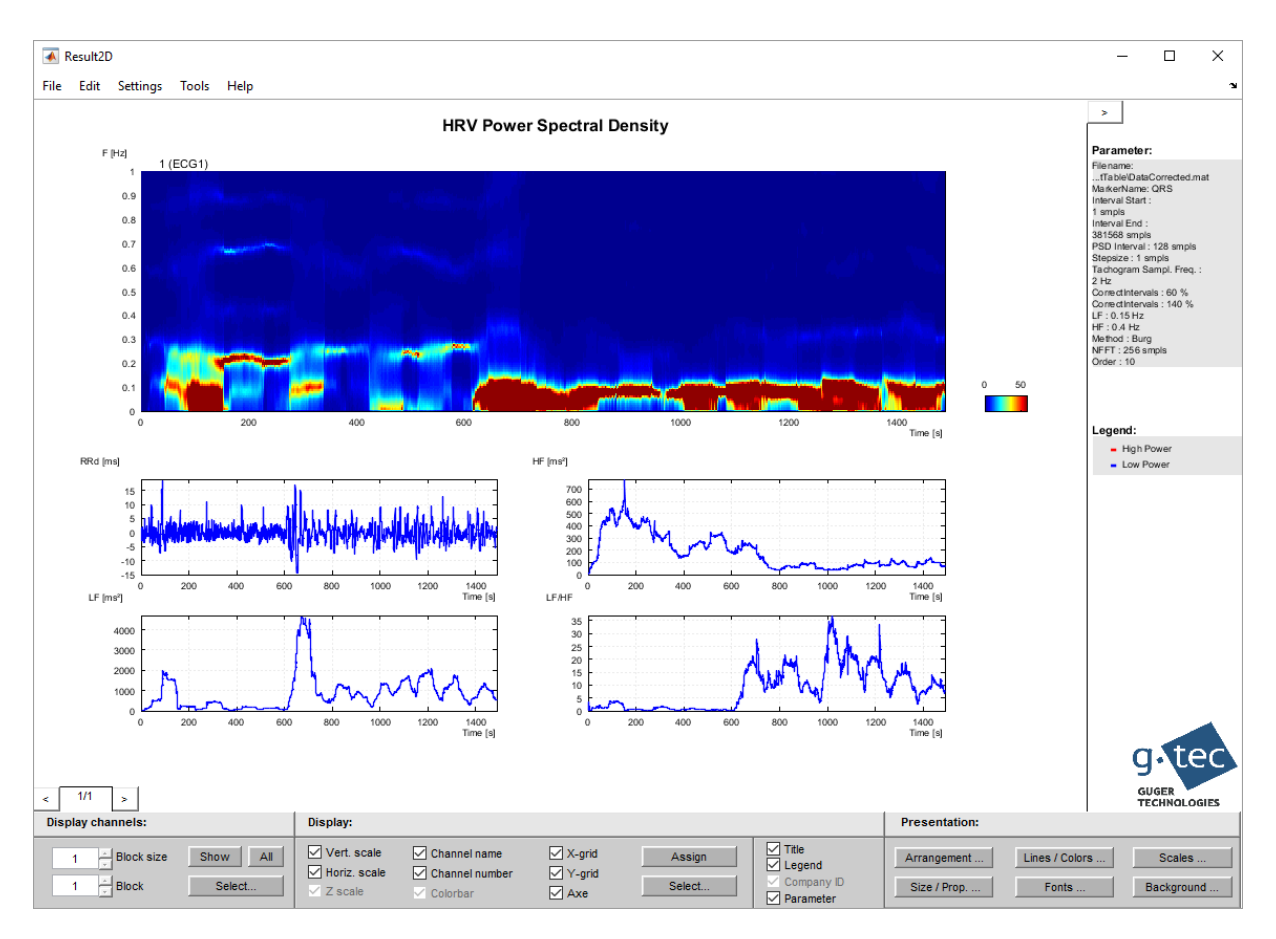

The top plot shows the power spectral density evolution from second 0 to second 1490. The subject was standing up at second 620 which can clearly be seen in the data. The middle-left plot is the de-trended RR interval curve in ms. The bottom-left curve and the middle right curve are the time courses of the LF and HF parameters in ms<sup>2</sup>. The bottom right curve is the LF/HF quotient.

The following code show how to perform the example demonstrated above from the MATLAB command line.

#### %Load data

```
P_C=data;
File=['C:\Users\' getenv('USERNAME')
'\Documents\gtec\gBSanalyze\testdata\TiltTable\DataCorrected.mat'];
P_C=load(P_C,File);
```

#### %HRV map

```
MarkerName='QRS';
Interval=[1 381568];
IntervalLength=[128];
StepSize=[1];
TachogramSampling=[2];
CorrectIntervals=[60 140];
F=[0.003
              0.04 0.15
                                    0.4];
Method='Burg';
NFFT=[256];
Overlap=[0];
Order=[10];
Window=['hanning'];
FileName=['C:\Users\' getenv('USERNAME')
'\Documents\gtec\gBSanalyze\testdata\TiltTable\TiltTable.mat'];
ProgressBarFlag=0;
[H O]=gBShrvmap(P C,MarkerName,Interval,CorrectIntervals,...
TachogramSampling, Method, NFFT, Overlap, Window, Order, F, ...
IntervalLength,StepSize,FileName,ProgressBarFlag);
```

## **Event Related ECG**

This function calculates heart rate variability parameters before and after trigger events for a certain interval With **Time before stimulus** and **Time after stimulus** the time range for the calculation can be defined. Additionally a delay can be defined with **Delay before stimulus** and **Delay after stimulus**.

If incomplete intervals defined with the settings above should be considered for calculation, select the **Accept incomplete intervals** checkbox.

The function need assigned QRS markers and markers that indicate the trigger points. The corresponding trigger marker respectively QRS marker can be selected with the popup menus **Trigger marker** for the stimulus and **QRS marker** for the marked QRS complexes.

The user can select:

### Heart rate Parameters

| • | MEAN:<br>MEDIAN: | mean of the heart rate [bpm]<br>median of the heat rate [bpm]                               |
|---|------------------|---------------------------------------------------------------------------------------------|
| • | STD:             | standard deviation of the heart rate [bpm]                                                  |
| • | RMSSD:           | the square root of the mean of the square of differences between adjacent RR intervals [ms] |
| • | SDSD:            | the standard deviation of differences between adjacent RR intervals [ms]                    |
| • | NNx:             | number of RR intervals differing by more than x ms to the next RR interval                  |
| • | pNNx:            | NNx divided by the total number of RR intervals [%]                                         |

The time  $\mathbf{x}$  is set in ms, for humans the value is usually 50 ms.

### Example:

### Perform the following steps:

1. Load data-set DataCorrected.mat under

```
Documents\gtec\gBSanalyze\testdata\TiltTable
```

2. Click on **Event Related ECG** under the **ECG** menu to open the following window:

| 承 Event Related ECG                               |                                                                                |                                                                                           |                                       | -                                                 | _                                | ×                |
|---------------------------------------------------|--------------------------------------------------------------------------------|-------------------------------------------------------------------------------------------|---------------------------------------|---------------------------------------------------|----------------------------------|------------------|
| This function of after a trigger of event. QRS ma | alculates different Hea<br>event. With the delays i<br>irker represents the he | rt Rate Variability (HRV) p<br>t is also possible to shift t<br>art beats, Trigger marker | arameters<br>he time wi<br>the events | s for a defined<br>indow before<br>s of interest. | I time before a<br>and after the | and<br>trigger   |
| Time before stimulus:                             | 10000 [ms]<br>2560 [samples]                                                   | Time after stimulus:                                                                      | 10000<br>2560                         | [ms]<br>[samples]                                 | Accep<br>incomp<br>interva       | t<br>ilete<br>Is |
| Delay before                                      | 0 [ms]<br>0 [samples]                                                          | Delay after stimulus:                                                                     | 0                                     | [ms]<br>[samples]                                 |                                  |                  |
| Specify MARKER:                                   |                                                                                |                                                                                           |                                       |                                                   |                                  |                  |
| Trigger marker: TRIGG                             | ER                                                                             | Trigger marker<br>time points [s]:                                                        | 47.531<br>633.563<br>841.77           |                                                   |                                  |                  |
| QRS marker: QRS                                   | ~                                                                              |                                                                                           |                                       |                                                   |                                  | ~                |
| - Specify METHOD:                                 |                                                                                |                                                                                           |                                       |                                                   |                                  |                  |
| Method: MEAN                                      | N 🗹 RMSSD<br>AN 🗹 SDSD                                                         | ✓ NNx<br>✓ pNNx<br>x: 50                                                                  | [ms]                                  |                                                   |                                  |                  |
| Result procedure:                                 | ✓ Open with editor                                                             | 4                                                                                         | Automatic                             | treemaker is:                                     | enabled                          | ~                |
|                                                   | Save as:                                                                       | Filename:                                                                                 | enter                                 | filename                                          |                                  |                  |
|                                                   |                                                                                | Help                                                                                      |                                       | Cancel                                            | Sta                              | rt               |

- 3. Specify the Interval. Set the Time before stimulus to 10000 ms and the Time after stimulus to 10000 ms.
- 4. Select Accept incomplete intervals.
- 5. Select as Trigger marker TRIGGER and as QRS marker QRS.
- 6. Check all checkboxes in the **Specify METHOD** section and select for **x** 50 ms.
- 7. Press Start.

The MATLAB Editor shows the ASCII description of the result. The first and second columns of the matrix show the **Trigger marker** time point in seconds and samples. The third column represents the calculated values of the selected **Method** (e.g. **MEAN**) of all reference intervals. The next column shows the calculated values of all active intervals.

```
Event related ECG Results:
Input File: Z:\Guger\gBSanalyze\testdata\TiltTable\DataCorrected.mat
Generated: 29-Apr-2011 17:6:4
QRS Marker Name: QRS
Trigger Marker Name: TRIGGER
Time before stimulus (reference interval): 10.000 s (2560 samples)
Time after stimulus (active intervall): 10.000 s (2560 samples)
Delay before stimulus: 0.000 s (0 samples)
Delay after stimulus: 0.000 s (0 samples)
Accept incomplete calculation intervals is enabled
Calculation Method: MEAN
Trigger | Time [s] | Time [samples] | Mean of reference | Mean of
active
Number |
                              | interval [bpm] | interval
                [mqd]
_____
  1 | 47.531 | 12168 |
                                              57.75 |
52.78
   2 | 633.563 | 162192 |
                                             59.11 I
78.14
  3 | 841.770 | 215493 |
                                             72.71 |
73.80
```

The following code show how to perform the example demonstrated above from the MATLAB command line.

```
%Load Data
P C=data;
File=['C:\Users\' getenv('USERNAME')
'\Documents\gtec\gBSanalyze\testdata\TiltTable\DataCorrected.mat'];
P C=load(P C,File);
%Event Related ECG:
SamplesBefore = [2560];
SamplesAfter = [2560];
DelayBefore = [0];
DelayAfter = [0];
AcptIncomplete = [1];
TriggerMarkerName = 'TRIGGER';
QRSMarkerName = 'QRS';
Method = {'MEAN';'MEDIAN';'STD';'RMSSD';'SDSD';'NN50';'PNN50'};
FileName = '';
ProgressBarFlag = [1];
E O = gBSeventrelatedecg(P C, SamplesBefore, SamplesAfter, DelayBefore, ...
```

User Manual g.ECGtoolbox

```
DelayAfter,AcptIncomplete,TriggerMarkerName,QRSMarkerName,Method,...
FileName,ProgressBarFlag);
```

## Help

g.BSanalyze and the g.ECGtoolbox provide a printable documentation and a function help.

The printable documentation is stored under

C:\Program Files\gtec\gBSanalyze\Help

as gECGtoolbox.pdf. Use Acrobat Reader to view the documentation.

To view the function help type

help gBSfunctionname

under the MATLAB command window.

To view all functions that are available in batch mode type

gBSfunctions

## **Batch Mode**

The easiest way to create a batch for data processing is to perform the analysis under the Data Editor using the graphical user interfaces. Make sure that the **Show diary** checkbox is enabled in **Appearance Settings** under the **Options** menu.

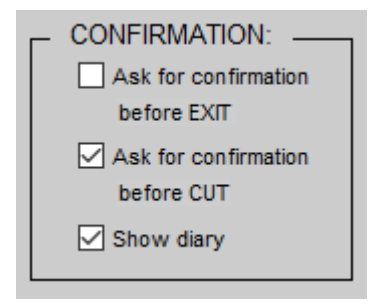

This forces g.BSanalyze to report all calculations in the MATLAB command window. After finishing the analysis open a **New Script** and copy and paste all commands into the file.

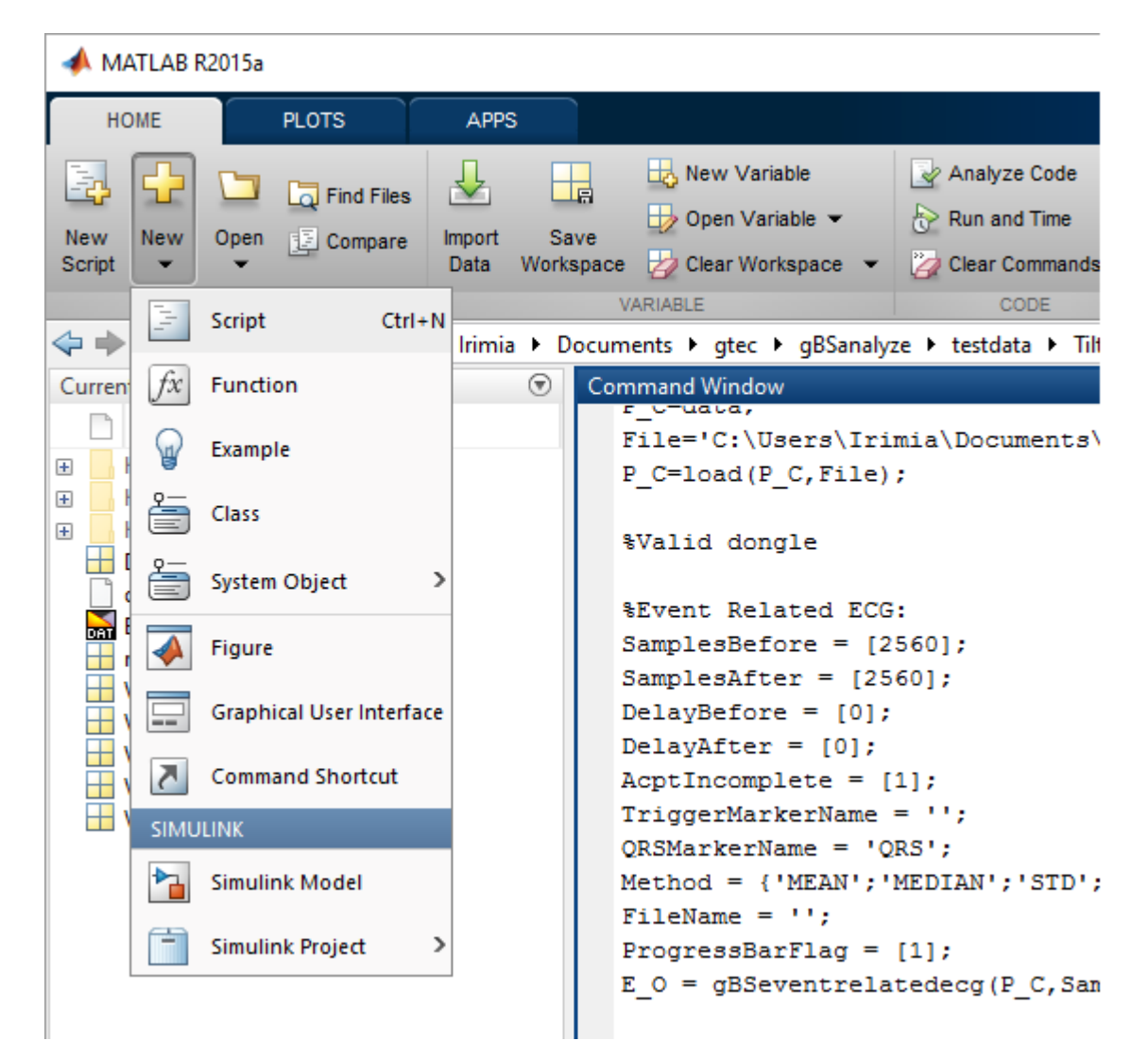

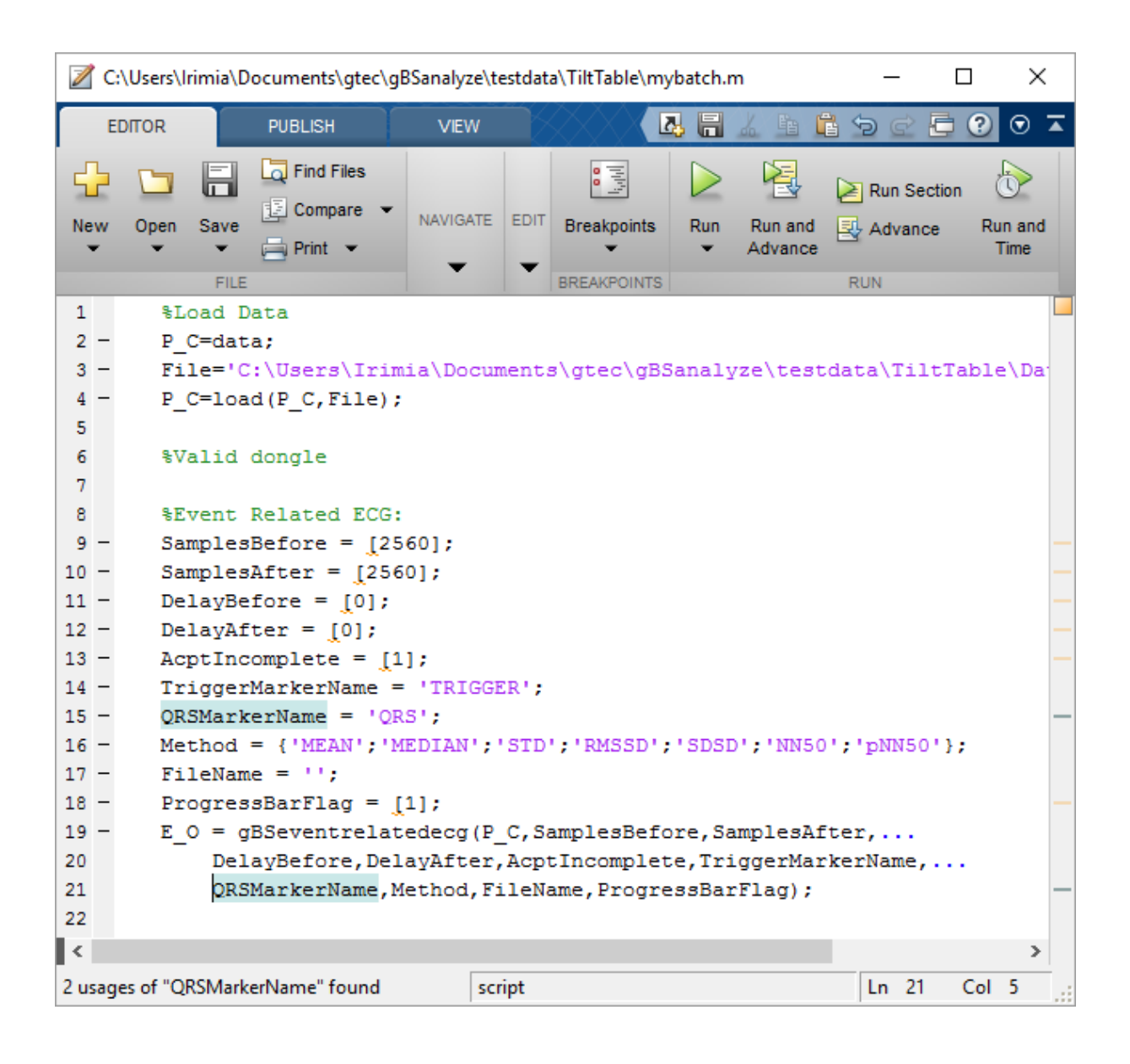

Save the batch in your own directory as  ${\tt mybatch.m}$  and start the batch under the MATLAB command window with

mybatch

In order to investigate further data-sets just replace the input data file by the new data file to perform the same analysis.

# **Product Page**

Please visit our homepage www.gtec.at for

- Update announcements
- Downloads
- Troubleshooting
- Additional demonstrations

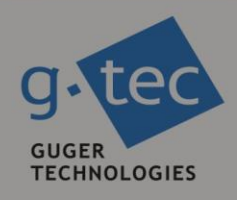

# contact information

g.tec medical engineering GmbH Sierningstrasse 14 4521 Schiedlberg Austria tel. +43 7251 22240 fax. +43 7251 22240 39 web: www.gtec.at e-mail: office@gtec.at